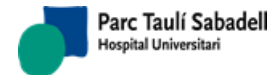

16/07/2020 Versión 4.0

# RAIMSERVER 7: MANUAL USUARIO WEB

Corporació Parc Taulí UDIAT Centre Diagnòstic, Centre d'Imatge Mèdica Digital

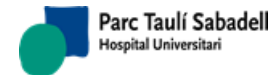

16/07/2020 Versión 4.0

| Historial de Cambios |            |         |                                               |  |  |  |  |  |
|----------------------|------------|---------|-----------------------------------------------|--|--|--|--|--|
| Responsable          | Fecha      | Versión | Descripción                                   |  |  |  |  |  |
| Pablo Pérez          | 20/09/2016 | 0.1     | Quitar referencia a RAIM Java                 |  |  |  |  |  |
| Xavier Pérez         | 27/09/2016 | 0.2     | Añadidos cambios del Sprint 2.0.2.000         |  |  |  |  |  |
| Xavier Pérez         | 07/11/2016 | 0.3     | Añadidos cambios del Sprint 2.0.3.000         |  |  |  |  |  |
| Albert Milian        | 17/11/2016 | 0.4     | Añadidos cambios del Sprint 2.0.4.000         |  |  |  |  |  |
| Laura Jiménez        | 21/03/2017 | 1.0     | Revisión documento                            |  |  |  |  |  |
| Pablo Pérez          | 18/09/2017 | 2.0     | Añadidos cambios del Sprint 2.0.9.000         |  |  |  |  |  |
| Rosalia Aguilar      | 03/05/2019 | 3.0     | Eliminar etiqueta de Marcado CE Sprint 2.0.11 |  |  |  |  |  |
| Pablo Pérez          | 16/07/2020 | 4.0     | Añadidos cambios del Sprint 2.0.14            |  |  |  |  |  |

Para acceder a esta versión del manual o anteriores y en este u otro idioma, acceder a la URL: <u>https://udiat.tauli.cat/help</u>

Si lo desean pueden solicitar una copia en formato papel en la dirección mail: cimd-raimsupport@tauli.cat

Corporació Parc Taulí UDIAT Centre Diagnòstic, Centre d'Imatge Mèdica Digital

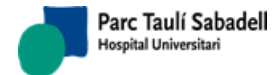

16/07/2020 Versión 4.0

# <u>ÍNDICE</u>

| 1. | Introducción y finalidad                             | 5   |
|----|------------------------------------------------------|-----|
| 2. | Requisitos tecnológicos                              | .6  |
| 3. | Web de consulta v visualización de estudios          | 7   |
|    | 3.1. Introducción                                    | 7   |
|    | 3.2 Funcionalidades de la aplicación                 |     |
|    | 3.2.1. Acceso a la aplicación                        | 8   |
|    | 3.2.2. Descripción del formulario                    | 8   |
|    | 3.2.2.1. Fecha de estudio                            | 8   |
|    | 3.2.2.2. ID paciente                                 | 9   |
|    | 3.2.2.3. Nombre paciente                             | 9   |
|    | 3.2.2.4. Descripción estudio                         | .10 |
|    | 3.2.2.5. Consultas estilo                            | .10 |
|    | 3.2.2.6. Modalidades                                 | .11 |
|    | 3.2.2.7. Distribuir resultados                       | .12 |
|    | 3.3. Tabla de resultados                             | 12  |
|    | 3.4. Visualización imágenes con RAIMViewer           | 15  |
| 4. | Web de gestión                                       | 16  |
|    | 4.1. Introducción                                    | 16  |
|    | 4.2. Funcionalidades de la aplicación                | 17  |
|    | 4.2.1. Acceso a la aplicación                        | .17 |
|    | 4.2.2. Descripción del formulario                    | 17  |
|    | 4.2.2.1. Patient ID                                  | .18 |
|    | 4.2.2.2. Patient name                                | .18 |
|    | 4.2.2.3. Fecha estudio                               | .19 |
|    | 4.2.2.4. Id Study                                    | .20 |
|    | 4.2.2.5. Accession Number                            | 20  |
|    | 4.2.2.6. Study description                           | 20  |
|    | 4.2.2.1. AET                                         | 20  |
|    | 4.2.2.2. Modality                                    | 20  |
|    | 4.2.2.3. Notify RIS                                  | 20  |
|    | 4.2.2.4. Move restrictions                           | .20 |
|    | 4.2.3. Arbol de resultados                           | .20 |
|    | 4.2.3.1. Funcionamiento del arbol                    | 20  |
|    | 4.2.3.2. Visualizacon de los nodos del arbol         | .22 |
|    | 4.2.3.3. Selección de los nodos del arbol            | 23  |
|    | 4.2.4. Mover a pagienta, actudia a paria evictenta   | 20  |
|    | 4.2.4.1. Mover a paciente, estudio o serie existente | 20  |
|    | 4.2.4.2. Mover a ruevo estudio                       | 20  |
|    | 4.2.5. Nover a fidevo estudio                        | 28  |
|    | 4.2.6 Enviar a una AFT                               | 29  |
|    | 4.2.7. DICOMDir                                      | 32  |
|    | 4.2.8. Guardar                                       | .33 |
|    | 4.2.9. Actualizar estudio                            | .34 |
|    | 4.2.10. Mostrar cabecera DICOM                       | 35  |
|    | 4.2.11. Deshacer                                     | .36 |
|    | 4.2.12. Restaurar estudios                           | .36 |
|    | 4.2.13. Borrado de estudio distribuido               | 36  |

Corporació Sanitaria Parc Taulí UDIAT Centre Diagnòstic, Centre d'Imatge Mèdica Digital

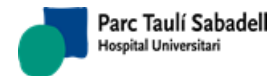

16/07/2020 Versión 4.0

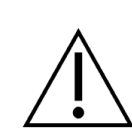

# ¡ ATENCIÓN !

Antes de proceder a la utilización vía web de este software, se recomienda encarecidamente la lectura íntegra del presente documento, que está dirigido tanto a técnicos, supervisores y administradores de sistema.

El correcto funcionamiento de este producto está sujeto al cumplimiento de los requisitos hardware y software establecidos

En caso de tener alguna duda posterior a su lectura se recomienda consultar con su administrador del sistema y/o técnico de soporte los posibles problemas que pueda haber.

El no seguimiento de dichas indicaciones puede suponer una seria amenaza en el correcto diagnóstico de los pacientes, y en consecuencia conllevar un riesgo para su salud.

Corporació Sanitaria Parc Taulí UDIAT Centre Diagnòstic, Centre d'Imatge Mèdica Digital

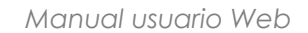

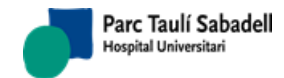

16/07/2020 Versión 4.0

# 1. INTRODUCCIÓN Y FINALIDAD

RAIM Server 7 es un producto de software cuya principal finalidad es la de sistema de archivo y visualización de imagen médica digital para su posterior uso diagnóstico. Como tal, debe almacenar de manera consistente las imágenes generadas en un centro de salud para su posterior distribución.

La solución *RAIMServer* integra diferentes servicios así como un conjunto de aplicaciones auxiliares que asisten a la consulta y la administración de estudios de paciente. En este manual se describen las aplicaciones web que el *RAIMServer* ofrece a los usuarios y/o administradores del sistema *RAIMServer*. En este manual se detallará el funcionamiento de cada una de ellas.

Las aplicaciones web integradas en la solución RAIMServer, permiten:

- Web para la búsqueda de estudios y, opcionalmente, la visualización de éstos mediante el visualizador *RAIMViewer*.
- Web que permite borrar o mover estudios, series o imágenes (management).

En lo sucesivo de este documento se dará una descripción de cada una de las aplicaciones web y de cómo deben ser utilizadas.

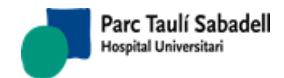

16/07/2020 Versión 4.0

# 2. REQUISITOS TECNOLÓGICOS

Al tratarse de aplicaciones web, los clientes deberán ser capaces de ejecutar un navegador web conforme con los estándares actuales y disponer de una resolución de pantalla lo suficientemente amplia como para poder visualizar cómodamente las funciones de búsqueda y los resultados inferidos. Las recomendaciones tecnológicas para un correcto funcionamiento de las aplicaciones web del *RAIMServer* son:

- Navegador:
  - o Internet Explorer en sus versiones 6, 7, 8, 9, 10 y 11.
- Resolución óptima: 1280 x 1024 o superior

Página 7 de 38

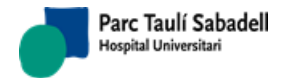

Manual usuario Web

16/07/2020 Versión 4.0

# 3. WEB DE CONSULTA Y VISUALIZACIÓN DE ESTUDIOS

# 3.1. INTRODUCCIÓN

El RAIMServer permite la consulta y visualización de estudios a través de una aplicación web diseñada para ello. Se pueden realizar consultas de todos los estudios guardados en el PACS, y la posterior visualización de éstos ya sea a nivel de estudio o de serie con el RAIMViewer. La aplicación web para la consulta y la visualización de estudios esta enfocada a aquellos usuarios que necesitan un método rápido y directo para este tipo de peticiones. La web queda instalada con el PACS y la URL es la siguiente:

#### http://<server>/RAIMServer/RAIMWebAccess.aspx

• Dónde <server> es el nombre o IP del host que aloja la solución RaimServer.

El idioma utilizado en la interfaz web es configurable a través del RAIMConsole y la pestaña Web Configuration.

La aplicación web tiene la siguiente apariencia:

| C http://cimd-tv04/raimserver6/RAIMWebAccess.aspx - Windows In | nternet Explorer |           |               |               |             |                                    | _                                 |                         |
|----------------------------------------------------------------|------------------|-----------|---------------|---------------|-------------|------------------------------------|-----------------------------------|-------------------------|
| COC V http://cimd-tv04/raimserver6/RAIMWebAccess.aspx          |                  |           |               | ~             | 😽 🗙 🛃 Goog  | le                                 |                                   | <b>P</b> -              |
| Favoritos Chttp://cimd-tv04/raimserver6/RAIMWebAccess.aspx     |                  |           |               | 👌 • 🖻         |             | <u>P</u> ágina ▼ <u>S</u> eguridad | <ul> <li>Herramientas </li> </ul> | <b>@</b> ≁ <sup>≫</sup> |
|                                                                |                  |           |               |               |             |                                    |                                   |                         |
| UDIAT                                                          |                  |           |               |               |             | CIN                                | ID UDIAT                          |                         |
| ID: [18/10/2009]                                               | 27/10/2009       |           | Descripcion e | studio        | ~           | S                                  |                                   |                         |
| Nombre: Consultas estilo                                       | *                |           | CT CR I       | □MG □N        | IR ∎NM ∎U   | S □XA <u>Ten</u>                   | nas Ayuda                         |                         |
|                                                                |                  |           |               |               |             |                                    |                                   |                         |
|                                                                | Fecha estudio    | Modalidad | Imagenes      | <u>Series</u> | Descripcion | Media                              | -                                 |                         |
|                                                                | 20091023         | 05        | 3             | 1             |             | INSTORED                           |                                   |                         |
|                                                                | 20091023         | CR        | 1             | 1             |             | INSTORED                           |                                   |                         |
|                                                                | 20091023         | NM        | 1             | 1             |             | INSTORED                           |                                   |                         |
| □ ► 000005 APELLIDO APELLIDO^NOMBRE5                           | 20091027         | US        | 3             | 1             |             | INSTORE0                           |                                   |                         |
| □ ► 000006 APELLIDO APELLIDO^NOMBRE6                           | 20091027         | CR        | 1             | 1             |             | INSTORE0                           |                                   |                         |
|                                                                |                  |           |               | · · · · ·     |             | ·                                  |                                   |                         |
|                                                                |                  |           |               |               | 🧐 Intrane   | et local                           | 🖓 🔻 🍕 100°                        | % • .::                 |

La interfaz web contiene un formulario en la parte superior para seleccionar los criterios de búsqueda de estudios, y en la inferior se muestran los resultados de éste.

El formulario que contiene los criterios de búsqueda está formado por un conjunto de campos que el usuario debe configurar para así obtener los estudios de una forma más rápida. Los campos no son obligatorios pero cuantos más valores sean introducidos más concretas serán las búsquedas.

En cualquier momento podemos acceder a este manual pulsando sobre el enlace 'Ayuda'.

Corporació Sanitaria Parc Taulí UDIAT Centre Diagnòstic, Centre d'Imatge Mèdica Digital

Página 8 de 38

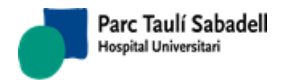

Manual usuario Web

16/07/2020 Versión 4.0

# 3.2. FUNCIONALIDADES DE LA APLICACIÓN

## 3.2.1. ACCESO A LA APLICACIÓN

El acceso a la aplicación es configurable y se puede usar un modelo sin control de usuarios u otro para que los usuarios se validen con contraseña.

#### 3.2.2. DESCRIPCIÓN DEL FORMULARIO

El formulario de los criterios de búsqueda de la aplicación aparece con el campo de fecha final informada, y al presionar el botón de Buscar el sistema devolverá los estudios con fecha menos o igual al de la fecha indicada.

| 🖉 http://ci               | md-tv04/raimse   | rver6/RAIMWebAccess               | .aspx - Windows Internet I | Explorer   |                         |                                           |
|---------------------------|------------------|-----------------------------------|----------------------------|------------|-------------------------|-------------------------------------------|
| 00 ₽                      | 🖉 http://cimd-tv | <b>/04</b> /raimserver6/RAIMWebAc | cess.aspx                  |            | 💌 😏 🔀 Google            | P -                                       |
| 🔶 Favoritos               | Chttp://cimd-    | tv04/raimserver6/RAIMWebA         | ccess.aspx                 |            | 🦄 🔹 🔝 🚽 🖶 👻 Página 🗸 Se | guridad • Herramien <u>t</u> as • 🕡 • 🏾 » |
|                           |                  |                                   |                            |            |                         |                                           |
| UDIAT<br>Centre Diagnosti |                  |                                   |                            |            |                         | CIMD UDIAT                                |
| ID:                       |                  | Fecha:                            |                            | 27/10/2009 | Descripcion estudio     |                                           |
| Nombre:                   |                  |                                   | Consultas estilo           | ~          | CT CR MG MR NM US XA    | <u>Temas</u>                              |
|                           |                  |                                   |                            |            |                         |                                           |
|                           |                  |                                   |                            |            |                         |                                           |
|                           |                  |                                   |                            |            |                         |                                           |
|                           |                  |                                   |                            |            |                         |                                           |
|                           |                  |                                   |                            |            |                         |                                           |
|                           |                  |                                   |                            |            |                         |                                           |
|                           |                  |                                   |                            |            |                         |                                           |
|                           |                  |                                   |                            |            |                         |                                           |
|                           |                  |                                   |                            |            |                         |                                           |
|                           |                  |                                   |                            |            |                         |                                           |
|                           |                  |                                   |                            |            | S Intranet local        | 🖓 🔹 🔍 100% 🔹 🛒                            |

A continuación se describen los diferentes campos que forman el formulario, así como de la función de cada elemento en solitario. Evidentemente se podrán realizar consultas con la combinación de alguno o cada uno de ellos.

#### 3.2.2.1. FECHA DE ESTUDIO

Hay dos formas de introducir datos en estos campos:

- o Introducir la fecha por teclado (con el formato dd/MM/yyyy)
- Otra forma más gráfica es a través del icono calendario. Se abrirá una página de calendario y se selecciona el día. Automáticamente aparece la fecha seleccionada en el campo.

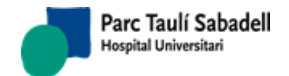

16/07/2020 Versión 4.0

| http://cimd-tv04/rain      | nserver6/RAIMWebAccess.a      | aspx - Windows Internet Explo                                                                                                    | prer       |                                                       |                |  |  |  |  |
|----------------------------|-------------------------------|----------------------------------------------------------------------------------------------------|------------|-------------------------------------------------------|----------------|--|--|--|--|
| 🕞 🕞 🗢 🙋 http://cim         | d-tv04/raimserver6/RAIMWebAcc | ess.aspx                                                                                                    |            | 💌 🗲 🔀 Google                                          |                |  |  |  |  |
| 🔶 Favoritos 🌈 http://ci    | md-tv04/raimserver6/RAIMWebAc | cess.aspx                                                                                                    |            | 🏠 🔻 🔝 🝸 📑 🖶 Y Ságina v Seguridad v Herramientas v 🔞 v |                |  |  |  |  |
| UDIAT<br>Centre Diagnôstic |                               |                                                                                                    |            |                                                       | CIMD UDIAT     |  |  |  |  |
| ID:                        | Fecha:                        | [                                                                                                    | 27/10/2009 | Descripcion estudio                                   |                |  |  |  |  |
| Nombre:                    |                               | October, 2009     Su Mo Tu We Th Fr Sa     Z7 28 29 30 1 2 3     4 5 6 7 8 9 10     11 12 13 14 15 16 17     18 19 20 21 22 23 24     25 26 27 28 29 30 31     1 2 3 4 5 6 7     Today: October 27, 2009 | <b>X</b>   | CT CR MG MR NM US X                                   | A Temas        |  |  |  |  |
| Listo                      |                               |                                                                                                    |            | 😒 Intranet local                                      | 🖓 🔹 🔍 100% 🔹 🛒 |  |  |  |  |

En ambos casos hay dos campos de **Fecha Estudio**, el campo "de" (el primero) y el campo "a" (el segundo). Se pueden utilizar de diferentes formas:

- Si introducimos valores en ambos campos, estaremos realizando la consulta de la fecha "de" a la "a".
- Si solo introducimos un valor en el campo "de" la consulta nos devolverá los estudios con fecha desde la introducida hasta la del día actual.
- Si solo introducimos fecha en el campo "a" obtendremos todos los estudios hasta la fecha actual.

#### 3.2.2.2. ID PACIENTE

Este campo se utiliza para buscar estudios con identificador de paciente conocido.

| 🖉 http://cim               | imd-tv04/raimserver6/RAIMWebAccess.aspx - Windows Internet Explorer                           |                                                 |                                 |
|----------------------------|-----------------------------------------------------------------------------------------------|-------------------------------------------------|---------------------------------|
|                            | //cimd-tv04/raimserver6/RAIMWebAccess.aspx                                                    | 💌 👉 🔀 🖓 Google                                  | <b>ب</b> (۹)                    |
| 🖕 Favoritos                | 5 🏀 http://cimd-tv04/raimserver6/RAIMWebAccess.aspx                                           | 🐴 👻 🔝 🖃 🖶 👻 Página 🖌 Seguridad 🕶                | Herramien <u>t</u> as • 🔞 • 🏾 » |
|                            |                                                                                               |                                                 |                                 |
| UDIAT<br>Centre Diagnôstic | dic                                                                                           | CIMI                                            | D UDIAT                         |
| ID:                        | 000001 Fecha: 27/10/2009 🕮 Descripcion                                                        | estudio 💌                                       |                                 |
| Nombre:                    | : Consultas estilo                                                                            | R □ MG □ MR □ NM □ US □ XA <u>Tema</u>          | <u>15</u>                       |
|                            |                                                                                               |                                                 |                                 |
|                            | ID NOMBRE Fecha estudio Modalidad Imagene:<br>000001 APELLIDO APELLIDO NOMBRE 1 20091023 US 3 | s <u>Series</u> <u>Descripcion</u> <u>Media</u> | <b>W</b>                        |
|                            |                                                                                               |                                                 | -                               |
|                            |                                                                                               | S Intranet local                                | 🐴 🔹 🔍 100% 🔹 ,;;                |

#### **3.2.2.3. NOMBRE PACIENTE**

Este campo se utiliza para buscar estudios a partir de un nombre de paciente conocido. Como el campo tiene que coincidir totalmente con el que está en la base de datos se buscará de la siguiente forma:

Corporació Sanitaria Parc Taulí UDIAT Centre Diagnòstic, Centre d'Imatge Mèdica Digital

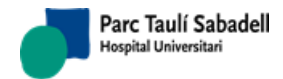

• **\*nombre\***: buscará todo lo que contenga la palabra nombre sin importar la posición en que está. En la siguiente figura queda ejemplificado el uso del comodín "\*":

| C | http://                                       | cimd-tv04/ | raimserver6/RAIMWel                 | bAccess.aspx - Windo | ws Internet Explorer |               |           |          |              |                    |                        |
|---|-----------------------------------------------|------------|-------------------------------------|----------------------|----------------------|---------------|-----------|----------|--------------|--------------------|------------------------|
| G |                                               | 🗢 🥫 http:  | // <b>cimd-tv04</b> /raimserver6/RJ | AIMWebAccess.aspx    |                      |               |           | •        | 🖌 🗲 🗙 🚮 Goog | jle                | P -                    |
| * | Favorito                                      | os 🏉 http  | o://cimd-tv04/raimserver6/F         | RAIMWebAccess.aspx   |                      |               |           | 🟠 -      | 5 · 🖃 🖶 •    | Página 👻 Seguridad | • Herramientas • 🔞 • 👋 |
|   |                                               |            |                                     |                      |                      |               |           |          |              |                    |                        |
|   |                                               | hatir      |                                     |                      |                      |               |           |          |              | CIM                | ID UDIAT               |
| I | ID: Fecha: 27/10/2009 🕮 Descripcion estudio 💌 |            |                                     |                      |                      |               |           |          |              |                    |                        |
| r | lombr                                         | e: *       | NOMBRE*                             | Consultas            | estilo               | *             | CT CF     | R 🗆 MG 🗖 | MR 🔲 NM 🔲 U: | 5 ∎XA <u>Tem</u>   | as                     |
|   |                                               | חו         |                                     | Nombre               | Fecha est            | udio Modalida | d Imagene | e Sarias | Descrincion  | Media              |                        |
|   | •                                             | 000001     | APELLIDO APEL                       | LIDO^NOMBRE1         | 20091023             | US            | 3         | 1        | Description  | INSTORE0           | . W                    |
|   | □ ►                                           | 000002     | APELLIDO APEL                       | LIDO^NOMBRE2         | 20091023             | CR            | 2         | 2        |              | INSTORE0           |                        |
|   | •                                             | 000003     | APELLIDO APEL                       | LIDO^NOMBRE3         | 20091023             | CR            | 1         | 1        |              | INSTORE0           |                        |
|   |                                               | 000004     | APELLIDO APEL                       | LIDO^NOMBRE4         | 20091023             | NM            | 1         | 1        |              | INSTORE0           |                        |
|   |                                               | 000005     | APELLIDO APEL                       | LIDO^NOMBRE5         | 20091027             | US            | 3         | 1        |              | INSTORE0           |                        |
|   |                                               | 000006     | APELLIDO APEL                       | LIDO^NOMBRE6         | 20091027             | CR            | 1         | 1        |              | INSTORE0           |                        |
|   |                                               |            |                                     |                      |                      |               |           |          |              |                    |                        |
|   |                                               |            |                                     |                      |                      |               |           |          | 🧐 Intran     | et local           | 🖓 🔹 🍕 100% 🔹 💡         |

#### 3.2.2.4. DESCRIPCIÓN ESTUDIO

Este campo se utiliza para buscar estudios a partir de una descripción de estudio disponible. El combo de Descripción de Estudio es configurable. Aparecerán tantas descripciones como quiera el usuario. La configuración de nuevas descripciones de estudio se realizará a través del *RAIMConsole* y la pestaña Web Configuration.

| //cimd-tv04/raimserver6/RAIMWebAccess               | .aspx - Windows Internet Explorer     |                           |                                          |
|-----------------------------------------------------|---------------------------------------|---------------------------|------------------------------------------|
| COO V Image: http://cimd-tv04/raimserver6/RAIMWebAc | :cess.aspx                            | 💌 🐓 🔀 Google              | P-                                       |
| Favoritos 🏉 http://cimd-tv04/raimserver6/RAIMWeb/   | Access.aspx                           | 🟠 🔻 🖾 🛸 📑 👘 👻 Bágina 👻 Se | eguridad • Herramien <u>t</u> as • 🕡 • 🎇 |
| UDIAT<br>Centre Diagnastic                          |                                       |                           |                                          |
| ID: Fecha:                                          | · · · · · · · · · · · · · · · · · · · | TAC TORAX                 |                                          |
| Nombre:                                             | Consultas estilo                      | CT CR MG MR NM US XA      | Temas                                    |
| No hay estudios con estos parame                    | tros                                  |                           | (f) (the second second                   |
|                                                     |                                       | S Intranet local          | (m) ▼ (0, 100%) ▼                        |

#### 3.2.2.5. CONSULTAS ESTILO

Este campo se utiliza para buscar estudios a partir de unas consultas predefinidas. El combo de Consultas estilo es configurable. Aparecerán tantas consultas como quiera el usuario. La configuración de nuevas consultas de estudio se realizará a través del RAIMConsole y la pestaña Web Configuration.

#### • Tipos de consultas predefinidas que se pueden configurar:

Corporació Sanitaria Parc Taulí UDIAT Centre Diagnòstic, Centre d'Imatge Mèdica Digital

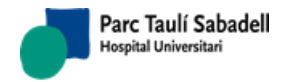

- Consultar estudios de hoy.
- o Consultar estudios de un rango de días.
- Consultar estudios de hoy de una AET en concreto.
- Consultar todos los estudios de una AET en concreto.

| C http                         | ://cimd-tv04/                | raimserver6/RAIMWebAccess.asp                                                     | px - Windows I          | nternet Explorer                                              |                             |                          |                       |                           |                                           |                                   |
|--------------------------------|------------------------------|-----------------------------------------------------------------------------------|-------------------------|---------------------------------------------------------------|-----------------------------|--------------------------|-----------------------|---------------------------|-------------------------------------------|-----------------------------------|
| Ge                             | 🔵 🗢 🙋 http:                  | //cimd-tv04/raimserver6/RAIMWebAccess                                             | s.aspx#                 |                                                               |                             |                          |                       | 💌 🗲 🗙 🚰 Goo               | gle                                       | P-9                               |
| 🚖 Favo                         | oritos 🏉 http                | o://cimd-tv04/raimserver6/RAIMWebAcce                                             | ss.aspx                 |                                                               |                             |                          | - 🟠 ·                 | S - 🖬 🖶 -                 | Página - Seguridad                        | l 🕶 Herramien <u>t</u> as 🛛 🔞 👻 🎇 |
| UDI,<br>Centre D<br>ID:<br>Nom | AT                           | Fecha:                                                                            | ] 🎟 - [                 |                                                               | Descripcion                 | estudio<br>□MG [         | ▼<br>■MR ■NM ■U:      | CII<br>S XA <u>Ter</u>    | MD UDIAT                                  |                                   |
|                                | ■ 000005<br>000006<br>000007 | Nombre<br>APELLIDO APELLIDO^NOI<br>APELLIDO APELLIDO^NOI<br>APELLIDO APELLIDO^NOI | MBRE5<br>MBRE6<br>MBRE7 | Fecha estudio<br>20091027<br>20091027<br>20091027<br>20091027 | Modalidad<br>US<br>CR<br>CT | Imagenes<br>3<br>1<br>21 | Series<br>1<br>1<br>1 | Descripcion<br>TAC CRANEO | Media<br>INSTORE0<br>INSTORE0<br>INSTORE0 |                                   |
|                                |                              |                                                                                   |                         |                                                               |                             |                          |                       | 🧐 Intran                  | et local                                  | 🖓 🔹 🎕 100% 🔹 🏢                    |

#### 3.2.2.6. MODALIDADES

Este campo se utiliza para buscar estudios a partir de la modalidad. Se pueden seleccionar varios tipos de modalidad a la vez. Es configurable. Aparecerán tantas modalidades como quiera el usuario. La configuración de las modalidades se realizará a través del *RAIMConsole* y la pestaña *Web Configuration*.

| 🖉 http://cim               | nd-tv04/ | raimserver6/RAIMWebAccess.a                   | aspx - Windows Ir | iternet Explorer     |                  |                 |               |             |                                |                         | . 🗆 🛛      |
|----------------------------|----------|-----------------------------------------------|-------------------|----------------------|------------------|-----------------|---------------|-------------|--------------------------------|-------------------------|------------|
|                            | 🖉 http:  | :// <b>cimd-tv04</b> /raimserver6/RAIMWebAcce | ess.aspx#         |                      |                  |                 | ~             | 🔸 🗙 🛃 Goo   | gle                            |                         | <b>P</b> - |
| 🚖 Favoritos                | 🏉 http   | p://cimd-tv04/raimserver6/RAIMWebAc           | cess.aspx         |                      |                  |                 | 🟠 •           | S · 🖃 🖶 •   | <u>P</u> ágina → <u>S</u> egur | ridad 👻 Herramientas 🔹  | • 🕡 • »    |
|                            |          |                                               |                   |                      |                  |                 |               |             |                                |                         |            |
| UDIAT<br>Centre Diagnòstic |          |                                               |                   |                      |                  |                 |               |             |                                | CIMD <mark>UDIAT</mark> |            |
| ID:                        |          | Fecha:                                        |                   | -                    |                  | Descripcion e   | studio        | ~           |                                |                         |            |
| Nombre:                    |          |                                               | Consultas estilo  | ~                    |                  |                 | ∎MG 🗖         | MR 🔲 NM 🗹 U | S 🗆 XA 🔤                       | Temas                   |            |
|                            |          |                                               |                   |                      |                  |                 |               |             |                                |                         |            |
|                            | D        | <u>Nombre</u>                                 |                   | <u>Fecha estudio</u> | <u>Modalidad</u> | <u>Imagenes</u> | <u>Series</u> | Descripcion | <u>Media</u>                   |                         |            |
|                            | 00001    | APELLIDO APELLIDO^N                           | OMBRE1            | 20091023             | US               | 3               | 1             |             | INSTORED                       |                         |            |
|                            | 00005    | APELLIDO APELLIDO"NO                          | OMBRE5            | 20091027             | 05               | 3               | 1             |             | INSTORED                       | )                       |            |
|                            |          |                                               |                   |                      |                  |                 |               |             |                                |                         |            |
|                            |          |                                               |                   |                      |                  |                 |               |             |                                |                         |            |
|                            |          |                                               |                   |                      |                  |                 |               |             |                                |                         |            |
|                            |          |                                               |                   |                      |                  |                 |               |             |                                |                         |            |
|                            |          |                                               |                   |                      |                  |                 |               | 🧐 Intrar    | net local                      | 🖓 🔹 🔍 10                | 0% ▼ .;;   |

Corporació Sanitaria Parc Taulí UDIAT Centre Diagnòstic, Centre d'Imatge Mèdica Digital

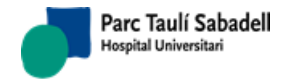

16/07/2020 Versión 4.0

#### **3.2.2.7. DISTRIBUIR RESULTADOS**

En las instalaciones que tengan configurado Query/Retrieve, se mostrará el campo "Distribuir Resultados", en caso de esta seleccionado distribuirá los parámetros de la consulta a los otros nodos configurados. Se mostrará en la tabla de resultados la columna "AET Remota", que indica el AET donde se almacena el estudio, en caso de estar en local se mostrará "-"

| ID:     | Fecha:     | dd/mm/yyyy 🛄 -   | 03/04/2013 | Descripcion estudio         |              |
|---------|------------|------------------|------------|-----------------------------|--------------|
| Nombre: | APELLID01* | Consultas estilo | •          | CT CR MG MR NM US XA ECG KO | <u>Temas</u> |

|       | <u>ID</u>  | <u>Nombre</u>              | Fecha estudio | Modalidad | Imagenes | Series | Descripcion    | Sexo | Accession Number | <u>Media</u> |  |
|-------|------------|----------------------------|---------------|-----------|----------|--------|----------------|------|------------------|--------------|--|
| •     | PID65      | APELLIDO1 APELLIDO2^NOMBRE | 20100201      | MR        | 2        | 2      | MR_EXPLICIT_PS | М    | RSUNK-01000134   | INSTORE0     |  |
| •     | H001000XX  | APELLIDO1 APELLIDO2^NOMBRE | 20121106      | OT        | 1        | 1      |                | 0    | PRUEBA1316104    | INSTORE0     |  |
| •     | PID35      | APELLIDO1 APELLIDO2^NOMBRE | 20100227      | СТ        | 3        | 2      | CT_LOSSLESS    | F    | ANPRVHCC_001     | INSTORE6     |  |
| •     | PID1       | APELLIDO1 APELLIDO2^NOMBRE | 20100511      | CR        | 1        | 1      | CR_EXPLICIT    | F    | RSUNK-01000264   | INSTORE6     |  |
| •     | PID3       | APELLIDO1 APELLIDO2^NOMBRE | 20100511      | CR        | 2        | 2      | CR_LOSSLESS    | М    | RSUNK-01000265   | INSTORE6     |  |
| •     | PID33      | APELLIDO1 APELLIDO2^NOMBRE | 20051230      | CT        | 391      | 4      | CT_EXPLICIT    | F    | RSUNK-01000266   | INSTORE6     |  |
| •     | PID34      | APELLIDO1 APELLIDO2^NOMBRE | 20100507      | СТ        | 2        | 2      | CT_IMPLICIT    | F    | RSUNK-01000267   | INSTORE6     |  |
| 7 stu | dies found |                            |               |           |          |        |                |      |                  |              |  |

## **3.3. TABLA DE RESULTADOS**

La aplicación web para la consulta y visualización de estudios muestra los resultados de las consultas en la tabla Estudios, en el margen izquierdo inferior de la tabla de resultados, se indicará el número de registros que cumplen las condiciones de búsqueda. Esta tabla tiene algunas propiedades que se pueden configurar.

Las columnas a mostrar en la tabla (*DataGrid*) de resultados son configurables. Se puede mostrar cualquier columna existente en la tabla *Study* de la base de datos *RAIMValues*. La configuración de la tabla se realizará a través del fichero XML de configuración de la web para así añadir más columnas a mostrar.

En la siguiente imagen, se muestra una columna más que indica el AccessionNumber de cada estudio.

| 🏉 RAIM | WebAccess  |                            |                  |                      |                        |        | ł              | ا <b>•</b> ا | 🔊 🔻 📑 🖶 🔻 <u>P</u> ágina |              | • Herramien <u>t</u> as ▼ |
|--------|------------|----------------------------|------------------|----------------------|------------------------|--------|----------------|--------------|--------------------------|--------------|---------------------------|
| ×      |            |                            |                  |                      |                        |        |                |              |                          |              | CIMD UDIA                 |
| ID:    |            | Fecha:                     | dd/mm/yyyy       | ] 🛄 -                | 03/04/2013             | ]      | Desc           | ripcion      | estudio 💌                |              |                           |
| Nomb   | re:        | APELLIDO1*                 | Consultas estilo |                      | •                      |        | CT CF          | MG N         | MR NM US XA ECG I        | <0           | <u>Temas</u>              |
|        |            |                            |                  |                      |                        |        |                |              |                          |              |                           |
|        | <u>ID</u>  | <u>Nombre</u>              | Fecha estudio    | <u>o</u> <u>Moda</u> | <u>Ilidad Imagenes</u> | Series | Descripcion    | <u>Sex</u>   | o Accession Number       | <u>Media</u> | ***                       |
|        | PID65      | APELLIDO1 APELLIDO2^NOMBRE | 20100201         | MR                   | 2                      | 2      | MR_EXPLICIT_PS | М            | RSUNK-01000134           | INSTORE0     |                           |
|        | H001000XX  | APELLIDO1 APELLIDO2*NOMBRE | 20121106         | OT                   | 1                      | 1      |                | 0            | PRUEBA1316104            | INSTORE0     |                           |
| ■ ►    | PID35      | APELLIDO1 APELLIDO2^NOMBRE | 20100227         | СТ                   | 3                      | 2      | CT_LOSSLESS    | F            | ANPRVHCC_001             | INSTORE6     |                           |
|        | PID1       | APELLIDO1 APELLIDO2^NOMBRE | 20100511         | CR                   | 1                      | 1      | CR_EXPLICIT    | F            | RSUNK-01000264           | INSTORE6     |                           |
| ▶      | PID3       | APELLIDO1 APELLIDO2*NOMBRE | 20100511         | CR                   | 2                      | 2      | CR LOSSLESS    | м            | RSUNK-01000265           | INSTORE6     |                           |
|        | PID33      | APELLIDO1 APELLIDO2^NOMBRE | 20051230         | СТ                   | 391                    | 4      | CT_EXPLICIT    | F            | RSUNK-01000266           | INSTORE6     |                           |
|        | PID34      | APELLIDO1 APELLIDO2*NOMBRE | 20100507         | СТ                   | 2                      | 2      | CT_IMPLICIT    | F            | RSUNK-01000267           | INSTORE6     | ·@                        |
| 7 stud | lies found |                            |                  |                      |                        |        | -              |              |                          |              |                           |

Una vez mostrados los estudios, se pueden consultar sus series. Para mostrar las series se ha de seleccionar un estudio marcando el símbolo 🍡, la línea seleccionada cambiará de color y se mostrarán las series:

Corporació Sanitaria Parc Taulí UDIAT Centre Diagnòstic, Centre d'Imatge Mèdica Digital

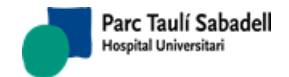

16/07/2020 Versión 4.0

| 6 http:            | //cimd-tv04  | /raimserver6/RAIMWebAccess.        | .aspx - Windows | Internet Explorer |           |               |        |             |                          |                           |        |
|--------------------|--------------|------------------------------------|-----------------|-------------------|-----------|---------------|--------|-------------|--------------------------|---------------------------|--------|
| 00                 | ) 🗢 🙋 http   | ://cimd-tv04/raimserver6/RAIMWebAc | cess.aspx       |                   |           |               | ~      | 😽 🗙 🛃 Goog  | le                       |                           |        |
| 🔶 Favor            | itos 🏾 🌈 htt | p://cimd-tv04/raimserver6/RAIMWebA | Access.aspx     |                   |           |               | 🖄 • 🛙  | 3 · 🖻 🖨 • 🛛 | 2ágina • Seguridad       | • Herramien <u>t</u> as • | @- »   |
|                    |              |                                    |                 |                   |           |               |        |             |                          |                           |        |
| UDIA<br>Centre Dia | UDIAT        |                                    |                 |                   |           |               |        |             |                          |                           |        |
| ID:                |              | Fecha:                             | 18/10/2009      | ] 🛄 - [27/10/2009 |           | Descripcion e | studio | ~           | S                        |                           |        |
| Nomb               | ore:         |                                    | Consultas estil | o 💙               |           |               | ■MG 🔲  | MR 🗆 NM 🗖 U | S <u>∎</u> XA <u>Ten</u> | nas <u>Ayuda</u>          |        |
|                    | ID           | Nombre                             | •               | Fecha estudio     | Modalidad | Imagenes      | Series | Descripcion | Media                    |                           |        |
|                    | 000001       | APELLIDO APELLIDO^N                | IOMBRE1         | 20091023          | US        | 3             | 1      |             | INSTORE0                 |                           |        |
|                    | 000002       | APELLIDO APELLIDO^N                | IOMBRE2         | 20091023          | CR        | 2             | 2      |             | INSTORE0                 |                           |        |
|                    | 000003       | APELLIDO APELLIDO^N                | IOMBRE3         | 20091023          | CR        | 1             | 1      |             | INSTORE0                 |                           |        |
|                    | 000004       | APELLIDO APELLIDO^N                | IOMBRE4         | 20091023          | NM        | 1             | 1      |             | INSTORE0                 |                           |        |
|                    | 000005       | APELLIDO APELLIDO^N                | IOMBRE5         | 20091027          | US        | 3             | 1      |             | INSTORE0                 |                           |        |
|                    | 000006       | APELLIDO APELLIDO^N                | IOMBRE6         | 20091027          | CR        | 1             | 1      |             | INSTORE0                 |                           |        |
|                    |              |                                    |                 |                   |           |               |        |             |                          |                           |        |
|                    |              |                                    |                 |                   |           |               |        | 🧐 Intrane   | et local                 | 🛛 🏤 🔹 🔍 100               | )% 🔹 🚲 |

Siempre que se tenga seleccionado un estudio, se podrá visualizar las imágenes de este presionando el botón (1), también se puede ver únicamente sus series seleccionándolas después de seleccionar un estudio.

Para poder realizar la comparación de estudios existe la posibilidad de poder seleccionar más de un estudio o más de una serie para visualizar sus imágenes, y la visualización puede ser de dos formas diferentes:

 Visualizar todos los estudios seleccionados dentro del mismo visualizador RAIM Viewer, el botón que realiza esta acción es .

La siguiente figura muestra un ejemplo de múltiple selección de estudios:

| // http://cimd-tv04/raimserver6/RAIMWe    | bAccess.aspx - W   | indows Interne | et Explorer         |             |        |                  |              |                                      |                 |                         |
|-------------------------------------------|--------------------|----------------|---------------------|-------------|--------|------------------|--------------|--------------------------------------|-----------------|-------------------------|
| G v Attp://cimd-tv04/raimserver6/RJ       | AIMWebAccess.aspx  |                |                     |             |        | ~                | 🗲 🗙 🚼        | Google                               |                 | <b>₽</b> -              |
| Favoritos 🏈 http://cimd-tv04/raimserver6/ | RAIMWebAccess.aspx |                |                     |             |        | 🟠 •              | a - 🖃 🖶      | · ▼ <u>P</u> ágina <del>•</del> Segu | uridad 👻 Herram | ien <u>t</u> as • 🔞 • » |
|                                           |                    |                |                     |             |        |                  |              |                                      |                 | 4T                      |
| ID: Fecha                                 |                    |                | - 27/10/200         | 9           | Des    | cripcion estudio | *            |                                      |                 |                         |
| Nombre:                                   | Consult            | as estilo      | ~                   |             | CT     | CR MG            | ]MR □NM      | ∎US ∎XA                              | Temas           | _                       |
|                                           |                    |                |                     |             |        |                  |              |                                      |                 |                         |
| <u>ID</u> <u>Nomb</u>                     | re                 | Fecha estu     | dio <u>Modalida</u> | ad Imagenes | Series | Descripcion      | <u>Media</u> | Accession N                          | umber           | ***                     |
| 000001 APELLIDO APELLIE                   | DO^NOMBRE1         | 20091023       | US                  | 3           | 1      |                  | INSTORE0     | RS-00000001                          |                 | <u>*</u>                |
| 000002 APELLIDO APELLIE                   | DO^NOMBRE2         | 20091023       | CR                  | 2           | 2      |                  | INSTORE0     | RS-0000002                           |                 |                         |
| • 000003 APELLIDO APELLIE                 | DO^NOMBRE3         | 20091023       | CR                  | 1           | 1      |                  | INSTORE0     | RS-0000003                           |                 |                         |
| 000004 APELLIDO APELLIE                   | OO^NOMBRE4         | 20091023       | NM                  | 1           | 1      |                  | INSTORE0     | RS-0000004                           | ¥               |                         |
| 000005 APELLIDO APELLIE                   | DO^NOMBRE5         | 20091027       | US                  | 3           | 1      |                  | INSTORE0     | RS-00000005                          |                 |                         |
| 000006 APELLIDO APELLIE                   | OO^NOMBRE6         | 20091027       | CR                  | 1           | 1      |                  | INSTORE0     | RS-0000006                           |                 | 4.14                    |
| 000007 APELLIDO APELLIE                   | DO^NOMBRE7         | 20091027       | СТ                  | 21          | 1      | TAC CRANEO       | INSTORE0     | RS-00000007                          | 1               |                         |
|                                           |                    |                |                     |             |        |                  |              |                                      |                 |                         |
|                                           |                    |                |                     |             |        |                  | 🧐 I          | intranet local                       |                 | 🔍 100% 🔹 🛒              |

Corporació Sanitaria Parc Taulí UDIAT Centre Diagnòstic, Centre d'Imatge Mèdica Digital

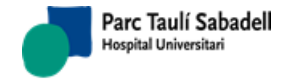

16/07/2020 Versión 4.0

| C http://cimd-tv04/raimserver6/RAIMWebAccess.aspx - W      | indows Internet Explorer |                    |                     |                        |                                 |
|------------------------------------------------------------|--------------------------|--------------------|---------------------|------------------------|---------------------------------|
| COC The http://cimd-tv04/raimserver6/RAIMWebAccess.aspx    |                          |                    | 🖌 🛃 🔀               | Google                 | P -                             |
| Favoritos Chttp://cimd-tv04/raimserver6/RAIMWebAccess.aspx |                          |                    | 🟠 • 🔊 · 🖃 🖷         | a 🝷 Página 👻 Seguridad | • Herramien <u>t</u> as • 🔞 • » |
|                                                            |                          |                    |                     |                        |                                 |
| UDIAT<br>Centre Diagnostic                                 |                          |                    |                     | CIM                    | ID UDIAT                        |
| ID: Fecha:                                                 | 27/10/20                 | 09 Des             | cripcion estudio    | S                      |                                 |
| Nombre: Consult                                            | tas estilo               |                    |                     | I⊡US⊡XA <u>Tem</u>     | nas                             |
|                                                            |                          |                    |                     |                        |                                 |
| <u>ID</u> <u>Nombre</u>                                    | Fecha estudio Modalid    | ad Imagenes Series | Descripcion Media   | Accession Numb         | er 👦                            |
| □ ► 000001 APELLIDO APELLIDO^NOMBRE1                       | 20091023 US              | 3 1                | INSTORED            | RS-00000001            |                                 |
| 000002 APELLIDO APELLIDO^NOMBRE2                           | 20091023 CR              | 2 2                | INSTORED            | RS-0000002             |                                 |
| • 000003 APELLIDO APELLIDO^NOMBRE3                         | 20091023 CR              | 1 1                | INSTORED            | RS-0000003             |                                 |
| □ ► 000004 APELLIDO APELLIDO^NOMBRE4                       | 20091023 NM              | 1 1                | INSTOREO            | RS-00000004            |                                 |
| 000005 APELLIDO APELLIDO^NOMBRE5                           | 20091027 US              | 3 1                | INSTOREO            | RS-0000005             |                                 |
| D000006 APELLIDO APELLIDO^NOMBRE6                          | 20091027 CR              | 1 1                | INSTORED            | RS-0000006             |                                 |
| ■ ▶ 000007 APELLIDO APELLIDO^NOMBRE7                       | 20091027 CT              | 21 1               | TAC CRANEO INSTOREO | RS-0000007             |                                 |
|                                                            |                          |                    |                     |                        |                                 |
|                                                            |                          |                    | Sec. 19             | Intranet local         | 🖓 🔹 🔍 100% 👻 🚲                  |

#### La siguiente figura muestra un ejemplo de múltiple selección de series:

Corporació Sanitaria Parc Taulí UDIAT Centre Diagnòstic, Centre d'Imatge Mèdica Digital

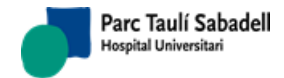

16/07/2020 Versión 4.0

# 3.4. VISUALIZACIÓN IMÁGENES CON RAIMVIEWER

Desde la pantalla de búsqueda una vez seleccionadas las imágenes, estudios o series que se quieren visualizar, se generará una invocación al *RAIMViewer*, y aparecerá en pantalla.

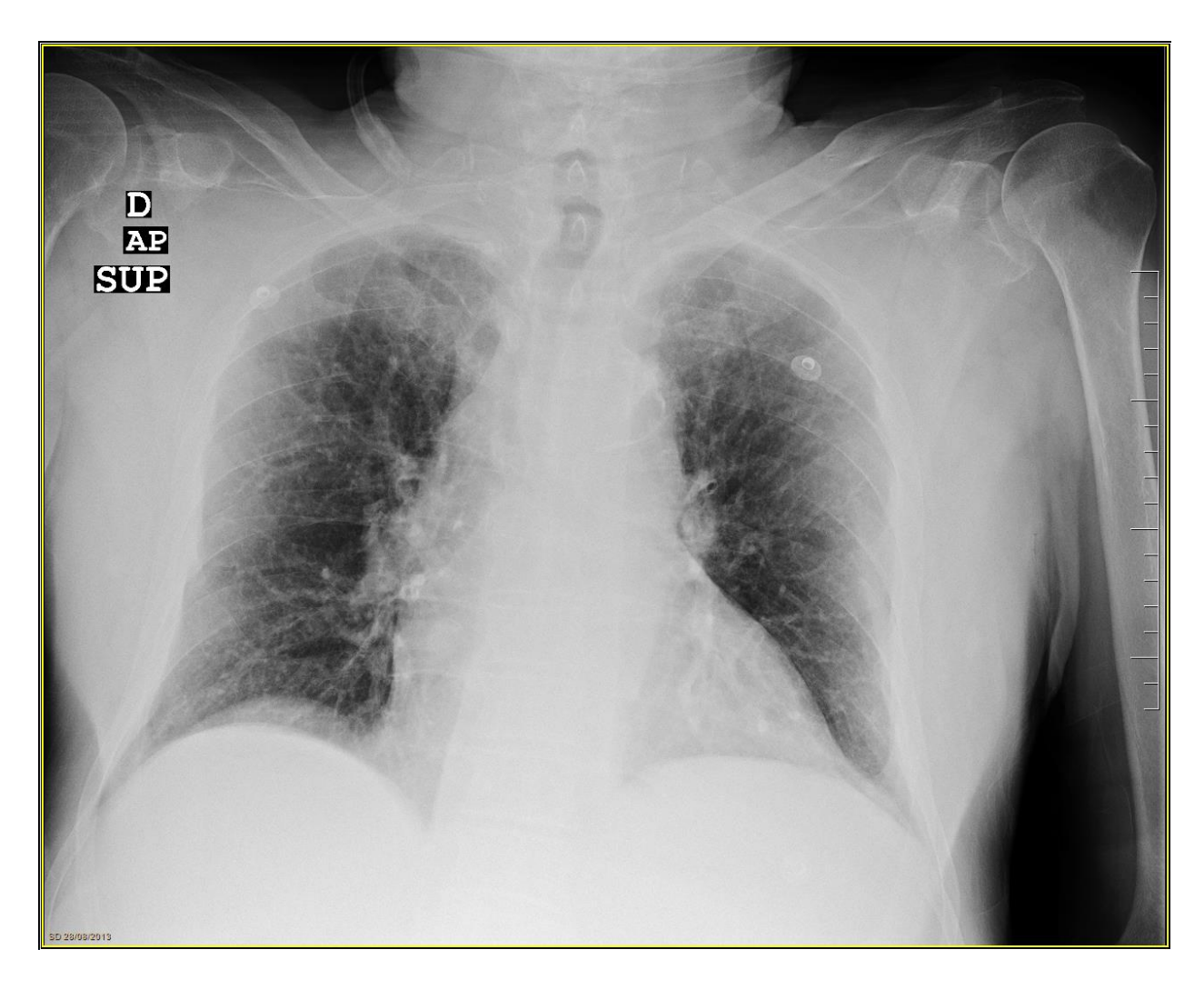

Corporació Sanitaria Parc Taulí UDIAT Centre Diagnòstic, Centre d'Imatge Mèdica Digital

Página 16 de 38

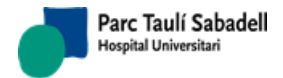

Manual usuario Web

16/07/2020 Versión 4.0

# 4. WEB DE GESTIÓN

# 4.1. INTRODUCCIÓN

La web de gestión del *RAIMServer* tiene como objetivos facilitar las acciones de mover o eliminar estudios, series o imágenes. Se pueden realizar las acciones descritas sobre todos los estudios guardados en el PACS y la posterior visualización de éstos ya sea a nivel de estudio con el *RAIMViewer*, o de imagen directamente sobre la web a través de servicios WADO. La aplicación web para la gestión de estudios está enfocada a aquellos usuarios administradores del sistema *RAIMServer* y que necesitan un método rápido y directo para este tipo de peticiones. La web queda instalada con el PACS y la URL es la siguiente:

http://<server>/RAIMServer/RAIMWebManagement.aspx

• Dónde <server> es el nombre o IP del host que aloja la solución RaimServer.

La aplicación web tiene la siguiente apariencia:

|                                       | spx 🔎 – 🗟 🖒 🗙 🔻 RAIMWebManagement 🛛 🗙 | 6 ☆ 🕸                                 |
|---------------------------------------|---------------------------------------|---------------------------------------|
|                                       |                                       | Help   Notify RIS   Move restrictions |
| UDIAT Centre Diagnossic               | Welcome to RAIMWebManagement          |                                       |
| Search Filter Source                  |                                       |                                       |
| Patient ID: Start day:                | - ID Study:                           | Description:                          |
| Patient name: End day:<br>(dd/MMyyyy) | - before AN:                          | AET: Modality: -                      |
|                                       | Search Clear Cancel                   |                                       |

La interfaz web contiene un formulario en la parte superior para seleccionar los criterios de búsqueda de estudios, y en la inferior se muestran los resultados de éste.

El formulario que contiene los criterios de búsqueda está formado por un conjunto de campos que el usuario debe configurar para así obtener los estudios de una forma más rápida. Los campos no son obligatorios pero cuantos más valores sean introducidos más concretas serán las búsquedas.

Dependiendo del usuario, algunas acciones de esta web podrían ser inhabilitadas desde RAIM Web Desk, aunque por defecto no será así.

En cualquier momento podemos acceder a este manual pulsando sobre el enlace 'Help.

Advertencia: El usuario debe ser especialmente cauto a la hora de seleccionar objetos para cambiar su información, mover o borrar, ya que estos procesos pueden llegar a ser irreversibles y pueden corromper una prueba médica o llevar a su eliminación.

Se recomienda que los administradores del sistema restrinjan al máximo nombre de usuarios su uso.

Corporació Sanitaria Parc Taulí UDIAT Centre Diagnòstic, Centre d'Imatge Mèdica Digital

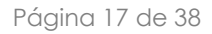

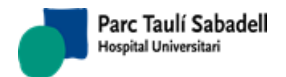

16/07/2020 Versión 4.0

## 4.2. FUNCIONALIDADES DE LA APLICACIÓN

## 4.2.1. ACCESO A LA APLICACIÓN

El acceso a la aplicación es configurable y se puede usar un modelo sin control de usuarios u otro para que los usuarios se validen con contraseña. En caso de configurarse con control de usuarios a través de nombre de usuario y contraseña, la aplicación realiza una auditoria de las acciones llevadas a cabo por el usuario logado.

| Seguridad de Win                                     | dows 🗾                                                                                                    |  |  |  |  |  |  |  |  |
|------------------------------------------------------|----------------------------------------------------------------------------------------------------|--|--|--|--|--|--|--|--|
| El servidor cimo<br>contraseña.                      | El servidor cimd-tv12 en cimd-tv12 requiere un nombre de usuario y una contraseña.                                                                               |  |  |  |  |  |  |  |  |
| Advertencia: es<br>contraseña se e<br>conexión segur | Advertencia: este servidor está solicitando que su nombre de usuario y<br>contraseña se envíen de forma no segura (autenticación básica sin<br>conexión segura). |  |  |  |  |  |  |  |  |
|                                                      | Nombre de usuario         Contraseña         Recordar mis credenciales                                                                                           |  |  |  |  |  |  |  |  |
|                                                      | Aceptar Cancelar                                                                                                    |  |  |  |  |  |  |  |  |

## 4.2.2. DESCRIPCIÓN DEL FORMULARIO

Todos los campos parten inicialmente vacíos, y al pulsar el botón de búsqueda en este escenario se realiza una búsqueda sin restricciones. También se puede utilizar el carácter "\*" que equivale a cualquier valor (se debe utilizar combinándolo con texto. Por ejemplo: si se quiere buscar todos los pacientes que su apellido empiece por "S" hay que introducir "S\*"). En caso de utilizar una búsqueda poco precisa (por ejemplo utilizando únicamente el carácter "\*"), el sistema reportará un mensaje informando que no hay resultados válidos, ya que la lista sería demasiado grande como para procesarla.

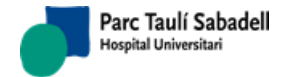

| (-)                 | Traimserver6/RAIMW        | /EbManagement.aspx                                              | × ۲۵ – ۵                                   | 🏶 RAIMWebManagement | × | _            | - □ ×                           |
|---------------------|---------------------------|-----------------------------------------------------------------|--------------------------------------------|---------------------|---|--------------|---------------------------------|
|                     |                           |                                                                 |                                            |                     |   | Help   🗹 N   | otify RIS   🗹 Move restrictions |
| UDIA<br>Centre Diag | T C                       |                                                                 | Welcome to RAIM                            | VebManagement       |   |              |                                 |
|                     | 🗟 Search Filter Sou       | rce                                                             |                                            |                     |   |              |                                 |
|                     | Patient ID: Patient name: | Start day:<br>(dd/MM/yyyy)<br>End day:<br>(dd/MM/yyyy)<br>III - | <ul><li>■ after</li><li>■ before</li></ul> | ID Study:<br>AN:    |   | Description: | Modality: -                     |
|                     |                           |                                                                 | Search Clea                                | Cancel              |   |              |                                 |

A continuación se describen los diferentes campos que forman el formulario, así como de la función de cada elemento en solitario. Evidentemente se podrán realizar consultas con la combinación de alguno o cada uno de ellos.

#### 4.2.2.1. PATIENT ID

Este campo se utiliza para buscar estudios con identificador de paciente conocido. En caso de no existir se reportará un mensaje informando que no hay resultados válidos para ese identificador.

#### 4.2.2.2. PATIENT NAME

Este campo se utiliza para buscar estudios a partir de un nombre de paciente conocido. En caso de no existir se reportará un mensaje informando que no hay resultados válidos para ese nombre de paciente. Este campo se utiliza para buscar estudios a partir de un nombre de paciente conocido. Como el campo tiene que coincidir totalmente con el que está en la base de datos se buscará de la siguiente forma:

 \*name\*: buscará todo lo que contenga la palabra nombre sin importar la posición en que está. En la siguiente figura queda ejemplificado el uso del comodín "\*":

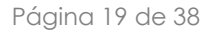

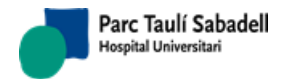

16/07/2020 Versión 4.0

| RAIMWebMa                  | anagement - Windows Internet Explorer              |                                                                               |                                                          |
|----------------------------|----------------------------------------------------|-------------------------------------------------------------------------------|----------------------------------------------------------|
| 90- [                      | http://cimd-tv12/raimserver6/RAIMWebManagement.asp | <                                                                             | - 47 X Google 🔎 -                                        |
| 🚖 Favoritos                |                                                    |                                                                               |                                                          |
|                            |                                                    |                                                                               | Votify RIS   Vote restrictions   CIMD-TV12\Administrator |
| UDIAT<br>Centre Diagnòstic |                                                    | Done                                                                          |                                                          |
|                            | Search Filter Source                               |                                                                               |                                                          |
|                            | Patient ID:<br>Patient name: SURNAME*              | Start day:<br>(dd/MM/yyyy)<br>End day:<br>(dd/MM/yyyy)<br>Search Clear Cancel | Study description:<br>Modality:                          |
| Move                       | Delete Send to AET DICOMDir Save L                 | pdate study Undo                                                              |                                                          |

#### 4.2.2.3. FECHA ESTUDIO

Para crear un periodo temporal al criterio de búsqueda el filtro dispone de una fecha de inicio (*start day*) y una fecha de final (*end day*) (introduciendo la fecha por el teclado: formato dd/MM/yyyy). También es posible introducir la fecha automáticamente a través de un formulario en forma de calendario. Además cada campo se acompaña de un desplegable para indicar un tiempo concreto a aplicar a partir de la fecha indicada (*start day-after y end day-before*). Por lo tanto se pueden introducir fechas en estos campos de varias formas diferentes:

- Introduciendo una fecha inicio y otra final. De esta manera se filtra por estudios con fecha comprendida entre ese tiempo.
- Introduciendo sólo una fecha de inicio se filtra por estudios con fecha igual o superior.
- Introduciendo sólo una fecha de final se filtra por estudios con fecha igual o inferior.
- Introduciendo una fecha de inicio y un modificador de tiempo después, se filtra por estudios con fecha comprendida entre la fecha de inicio y el margen de tiempo añadido.
- Introduciendo una fecha de final y un modificador de tiempo antes, se filtra por estudios con fecha comprendida entre el tiempo restado y la fecha de final.

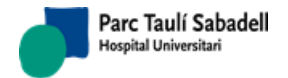

16/07/2020 Versión 4.0

#### 4.2.2.4. ID STUDY

Este campo se utiliza para buscar estudios a partir del identificador interno de estudio en ese PACs.

#### 4.2.2.5. ACCESSION NUMBER

Este campo se utiliza para buscar estudios a partir del AccessionNumber.

#### 4.2.2.6. STUDY DESCRIPTION

Este campo se utiliza para buscar estudios a partir de una descripción de estudio disponible.

#### 4.2.2.1. AET

Este campo se utiliza para buscar estudios a partir de la AET origen del estudio.

#### 4.2.2.2. MODALITY

Este campo se utiliza para buscar estudios a partir de la modalidad. Cuando se selecciona un tipo de modalidad, el sistema devolverá los estudios que tengan estudios asignados a ese tipo de modalidad.

#### 4.2.2.3. NOTIFY RIS

A partir de este campo se facilita una nueva opción para que tras la creación o modificación de un estudio se notifique al RIS del alta o modificación de estudios y así se inicien los mecanismos de integración correspondientes. Esto se traduce en que el RAIMServer envía mensajes NPR001 informando de los cambios de AccessionNumber de los estudios. Para ello, se deberá marcar el checkbox "Notify RIS", situado arriba en la derecha, marcarlo significará notificar al RIS.

#### 4.2.2.4. MOVE RESTRICTIONS

A partir de este campo se ofrece la posibilidad de aplicar restricciones sobre los estudios (Move restrictions). Éstos se pueden gestionar (mover, borrar, actualizar) o no desde esta web dependiendo de si no están ligados a un RIS o si de lo contario sí lo están y por lo tanto quedaría restringida su gestión. Si se marca la opción de Move Restrictions, los estudios que constan como ligados no podrán ser objeto de las acciones de mover, borrar y actualizar.

El criterio para considerar si un estudio está o no ligado es el mismo que se aplica en la setting [QR].[HideAN\_RSDT] (más detalle sobre este parámetro en el manual de configuración). Si el AccessionNumber del estudio que se quiere gestionar tiene un prefijo indicado por las RAIMValues RIS.DeattachPrefix o por los diferentes RIS.PIDBANFlowByAET<AET\_id> significará que el estudio no consta como ligado, y por lo tanto aún con la opción Move Restrictions marcada se podrá operar sobre esos estudios.

#### 4.2.3. ÁRBOL DE RESULTADOS

#### 4.2.3.1. FUNCIONAMIENTO DEL ÁRBOL

La aplicación web para la administración de estudios muestra los resultados de las consultas en un árbol jerárquico multinivel, con el que se puede trabajar a nivel de paciente, estudio, serie o imagen. En el margen inferior del árbol de resultados, mostrará el total de estudios resultado de la consulta.

Corporació Sanitaria Parc Taulí UDIAT Centre Diagnòstic, Centre d'Imatge Mèdica Digital

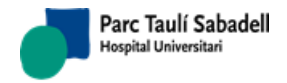

16/07/2020 Versión 4.0

| Patient ID: Start day: Start day: |             | Search Filter So                                                                                                    | ource                                                                                |              |                                            |               |              |             |  |
|----------------------------------------------------------------------------------------------------|-------------|----------------------------------------------------------------------------------------------------|--------------------------------------------------------------------------------------|--------------|--------------------------------------------|---------------|--------------|-------------|--|
| Search Clear Cancel                                                                                                    | Patient ID: | APELLID01*                                                                                                    | Start day:<br>(dd/MM/yyyy)<br>End day:<br>(dd/MM/yyyy)                               |              | <ul><li>■ after</li><li>■ before</li></ul> | ID Study: AN: | Description: | Modality: - |  |
|                                                                                                    | tove Delete | Send to AET DIC<br>APELLDO2*NOMBRE , 1927<br>LIDO1 APELLDO2*NOMBRE , 1933<br>APELLDO2*NOMBRE , 1933<br>APELLDO2*NOMBRE , 19560<br>APELLDO2*NOMBRE , 19560<br>APELLDO2*NOMBRE , 1937 | COMDir Save L<br>0729 M<br>., 0<br>0101 ,F<br>110 ,F<br>210 ,M<br>0924 ,F<br>0205 ,F | Jpdate study | Search Cle                                 | ar Cancel     |              |             |  |
|                                                                                                    |             |                                                                                                    |                                                                                      |              |                                            |               |              |             |  |

Cada nodo del árbol pertenece a un nivel de la jerarquía paciente-estudio-serie-imagen:

- **L**: paciente
- 🖻: estudio / 🗟 estudio oculto (sólo visible en esta web)
- 🕒 : serie
- 🗏 : imagen

Cada nodo agrupa a sus nodos hijos que cuelgan jerárquicamente de él. Por lo tanto si se abre el nodo paciente se visualizarán todos los nodos estudio que cuelgan de ese paciente. Al abrir un nodo estudio se visualizarán todos los nodos serie que cuelgan de ese estudio. Y al abrir un nodo serie se visualizarán todos los nodos imagen que cuelgan de esa serie.

Para consultar los nodos hijos de cualquier nivel solamente hay que pulsar el botón asociado a cada nodo padre. Con esta acción se expande el nodo y se visualizarán todos los nodos hijo del padre.

■ ▲1, SURNAME1 SURNAME2<sup>^</sup>NAME, 19000101, H
 ▲2, SURNAME1 SURNAME2<sup>^</sup>NAME, 19000101, H

Corporació Sanitaria Parc Taulí UDIAT Centre Diagnòstic, Centre d'Imatge Mèdica Digital

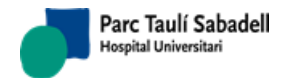

16/07/2020 Versión 4.0

■ ▲1, SURNAME1 SURNAME2^NAME, 19000101, H
 ■ □ 09/10/2008 10:34:46, TAC CRANI, CT (2)
 ■ □ 26/01/2005 10:37:54, RX PELVIS AP, CR (1)
 ■ ▲2, SURNAME1 SURNAME2^NAME, 19000101, H

Acción de expandir el nodo

| 🖃 🚢 1 , SURNAME1 SURNAME2^NAME , 19000101 , H   |
|-------------------------------------------------|
| 🖶 🛅 🗖 09/10/2008 10:34:46,TAC CRANI , CT (2)    |
| 🖮 🛅 🗖 26/01/2005 10:37:54,RX PELVIS AP , CR (1) |
| i≟ ▲2 , SURNAME1 SURNAME2^NAME , 19000101 , H   |
| Land Land Land Land Land Land Land Land         |
| ≟-▲2 , SURNAME1 SURNAME2^NAME , 19000101 , H    |
|                                                 |

Acción de contraer el nodo

El árbol muestra a nivel de estudio la información referente al AccessionNumber, a la fecha, a la hora, a la descripción, a la modalidad, al número de series y al número total de instancias del estudio (no confundir con el número de frames, que no se muestra).

■ ▲ 685835, SURNAME1 SURNAME 2^NAME, 19000101, F
 ■ ଢ □ IE-00000212, 18/09/2009 11:12:59, RX, CR (3), (3)
 ■ ଢ □ IE-00000680, 18/09/2009 11:07:40, RX, CR (2), (2)
 ■ ଢ □ IE-00000200, 18/09/2009 11:09:29, RX, CR (1), (1)

## 4.2.3.2. VISUALIZACÓN DE LOS NODOS DEL ÁRBOL

Los nodos imagen del árbol podrán ser visualizados directamente en la web. Esto es posible gracias al servicio WADO integrado con el *RAIMServer*. Para visualizar una imagen basta con presionar sobre la descripción del nodo imagen que se quiera visualizar.

Si la imagen pertenece a una serie con más imágenes asociadas, la galería permite navegar por las diferentes imágenes que pertenezcan a la misma serie.

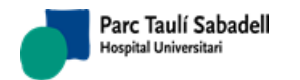

16/07/2020 Versión 4.0

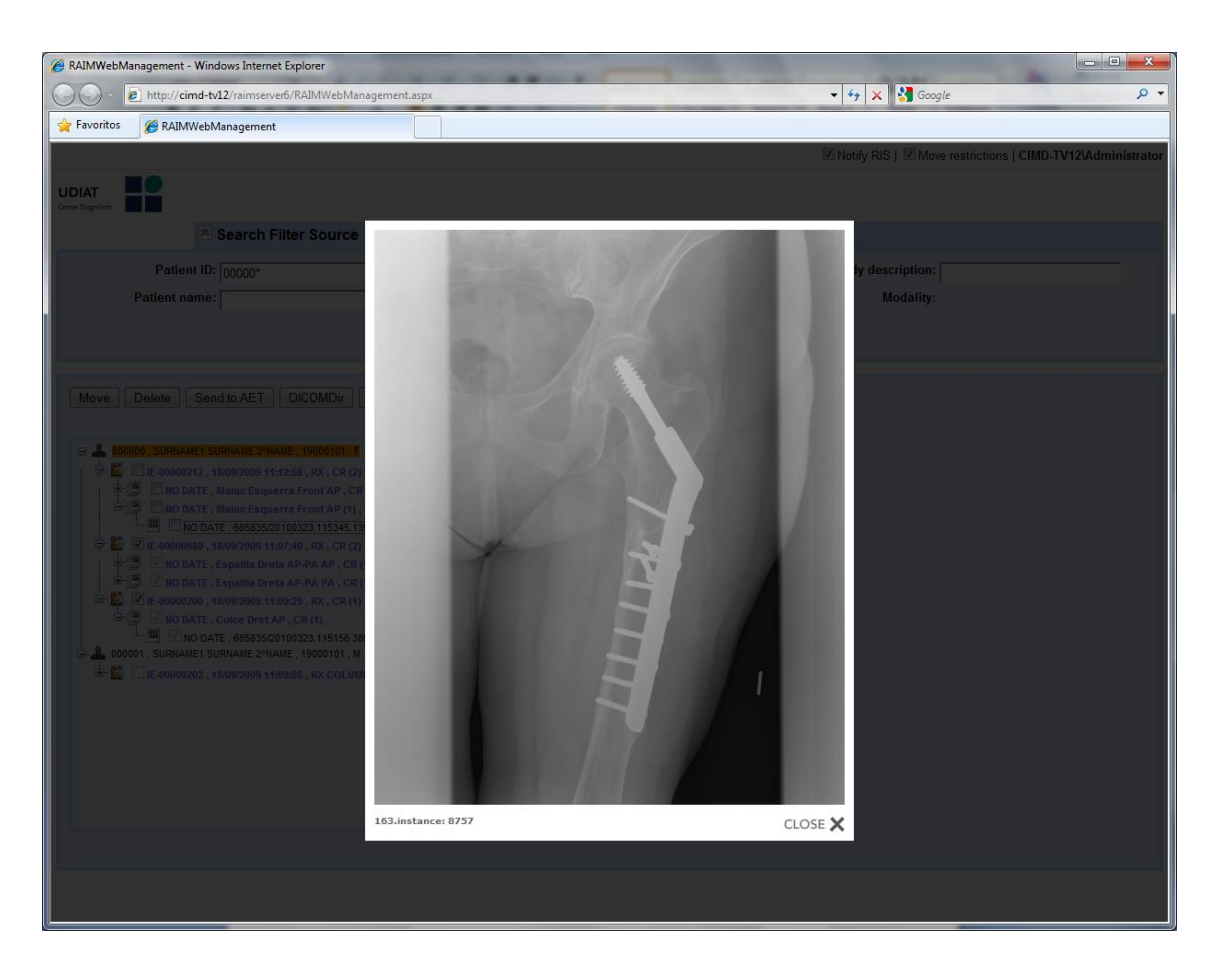

La aplicación también permite la visualización de los nodos estudio a través de la aplicación *RAIMViewer*. Al igual que los nodos imagen, para poder visualizar un estudio en el RAIMViewer únicamente hay que presionar sobre la descripción del nodo estudio.

#### 4.2.3.3. SELECCIÓN DE LOS NODOS DEL ÁRBOL

Los nodos imagen del árbol podrán ser seleccionados mediante la casilla de checkbox que acompaña a cada nodo del árbol ( $\mathbb{P}$ ). La selección podrá ser múltiple siempre y cuando se cumpla la condición que todos los nodos seleccionados cuelguen del mismo nodo padre. Esto quiere decir que:

- Se pueden seleccionar varios nodos imagen si cada unos de ellos cuelgan de la misma serie.
- Las selecciones múltiples siempre serán de nodos del mismo tipo.

Para garantizar esta condición la aplicación web desactiva las casillas de selección de aquellos nodos que no cumplen esta condición.

Corporació Sanitaria Parc Taulí UDIAT Centre Diagnòstic, Centre d'Imatge Mèdica Digital

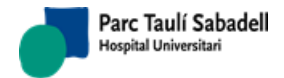

16/07/2020 Versión 4.0

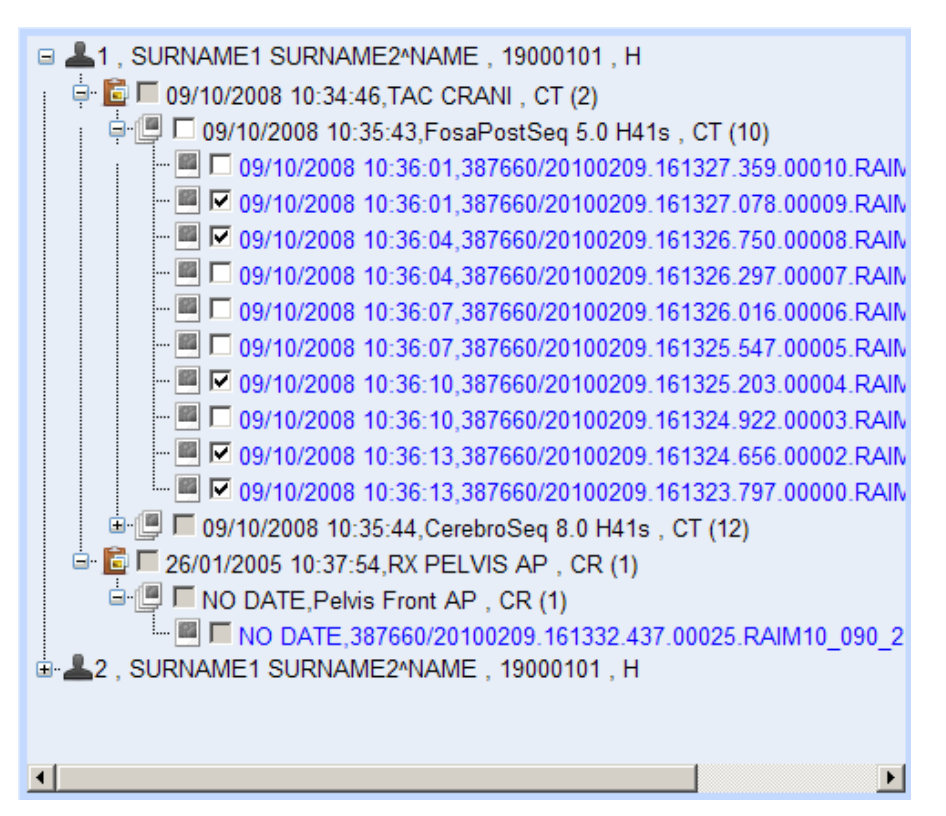

Siempre se permite la selección del nodo padre de los nodos hijos seleccionados para seleccionar en cascada a todos sus hijos.

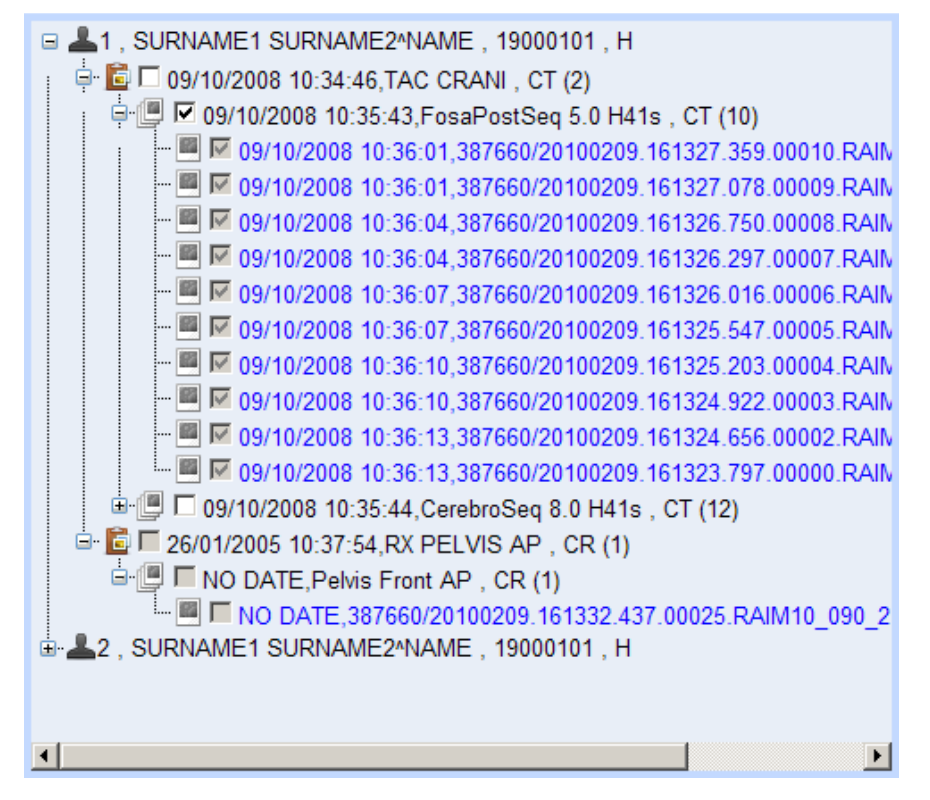

Corporació Sanitaria Parc Taulí UDIAT Centre Diagnòstic, Centre d'Imatge Mèdica Digital

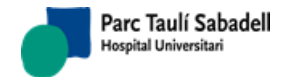

16/07/2020 Versión 4.0

#### 4.2.4. MOVER

Esta funcionalidad tiene como objetivo mover los nodos seleccionados en el árbol fuente hacia un destino. Se puede distinguir entre dos tipos de acciones según la naturaleza del destino de la acción. Se pueden mover nodos a un nuevo estudio que se creará o a nodos ya existentes.

Para proceder a la acción de mover, el primer paso es aplicar los criterios de búsqueda del origen para obtener los estudios. Una vez hecho esto se navegará por el árbol expandiendo o contrayéndolo hasta visualizar los nodos que se quieren mover. Se seleccionan los *checkboxes* de los nodos. Cuando ya han sido seleccionados todos los nodos el botón "Move" (si no se tiene ningún nodo seleccionado la aplicación informará de ello) iniciará el proceso. Después de presionar el botón "Move" en el cuadro derecho de la aplicación aparecerán tres pestañas para indicar si se desea mover a un paciente, estudio o serie ya existente (pestaña "Study"), se quiere ligar con un estudio de Worklist (el estudio se actualizará con los datos del estudio de Worklist, pestaña "Worklist") o a un estudio nuevo que se creará expresamente (pestaña "New study"), en cualquiera de los casos, una vez iniciado el proceso aparecerá una barra de progreso que se actualizara cada 5 segundos.

13:18:23 Move to Study

100 %

#### 4.2.4.1. MOVER A PACIENTE, ESTUDIO O SERIE EXISTENTE

Esta acción implementa la posibilidad de mover nodos estudio, serie o imagen a un nodo destino ya existente que puede ser un paciente, estudio o serie. Una vez seleccionados los nodos origen y la acción de mover a nodo existente, se debe utilizar de nuevo el formulario del filtro esta vez para seleccionar el nodo destino de la acción, para evidenciar que estamos en el nuevo formulario, la pantalla cambiará a color verde.

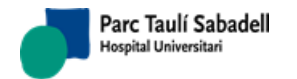

16/07/2020 Versión 4.0

| C DAIM Mich Management Windows Interest Fundament           |                                                                                        |  |  |
|-------------------------------------------------------------|----------------------------------------------------------------------------------------|--|--|
| Aunwebmanagement - windows internet explorer                |                                                                                        |  |  |
| C All http://cimd-tv12/raimserverb/RAIMWebManagement.aspx   | V V Google D V                                                                         |  |  |
| Favoritos @ RAIMWebManagement                               |                                                                                        |  |  |
|                                                             | Votify RIS   Move restrictions   CIMD-TV12\Administrator                               |  |  |
|                                                             |                                                                                        |  |  |
| Centre Diagnostic                                           |                                                                                        |  |  |
| Search Filter Destination                                   |                                                                                        |  |  |
| Patient ID: 00000* Star                                     | t day: after Study description:                                                        |  |  |
| Patient name: End                                           | l day: 💼 - 💌 before Modality: - 💌                                                      |  |  |
| (00)                                                        |                                                                                        |  |  |
|                                                             | Search Clear Cancel                                                                    |  |  |
|                                                             |                                                                                        |  |  |
| Move Delete Send to AET DICOMDir Save Update stud           | ly Undo                                                                                |  |  |
| AUMWebManagement - Windows Internet Expore                  |                                                                                        |  |  |
|                                                             |                                                                                        |  |  |
| ⊕ 📴 🗆 IE-00000680 , 18/09/2009 11:07:40 , RX , CR (2) , (2) | 🚽 📴 🔲 IE-00000202 , 18/09/2009 11:09:08 , RX COLUMNA LUMBO-SACRA AP I P , CR (1) , (1) |  |  |
|                                                             |                                                                                        |  |  |
| ■ IN DATE , 685835/20100323.115156.389.08366.RS_PREPROD2005 | (5,91 MB)                                                                              |  |  |
|                                                             |                                                                                        |  |  |
|                                                             |                                                                                        |  |  |
|                                                             |                                                                                        |  |  |
|                                                             |                                                                                        |  |  |
|                                                             |                                                                                        |  |  |
|                                                             |                                                                                        |  |  |
|                                                             | ntervet Epipore'                                                                       |  |  |
|                                                             |                                                                                        |  |  |
|                                                             |                                                                                        |  |  |
|                                                             |                                                                                        |  |  |
|                                                             | Accent                                                                                 |  |  |
|                                                             | Тисср                                                                                  |  |  |
|                                                             |                                                                                        |  |  |
|                                                             |                                                                                        |  |  |

Sólo se puede marcar un nodo de destino, ya que la acción de mover a nodo existente colocará los nodos origen seleccionados bajo el nivel destino seleccionado. Para ello, la aplicación creará las jerarquías necesarias para tal efecto (por ejemplo: el caso más extremo si se mueven nodos imagen del origen a un nodo paciente del destino, se creará una jerarquía estudio que colgará del paciente destino, y una jerarquía serie que colgara del estudio creado. Finalmente se colocarán las imágenes en el nodo serie creado).

Una vez seleccionados los nodos origen y el nodo destino, se presiona el botón de "Accept" para realizar la acción de mover.

#### 4.2.4.2. MOVER A WORKLIST

Esta acción implementa la posibilidad de mover nodos estudio, serie o imagen a un nuevo estudio el cual se creará a partir de los datos de Worklist. Una vez seleccionados los nodos origen y la acción de mover a Worklist, se debe utilizar de nuevo el formulario del filtro esta vez para seleccionar el nodo destino de la acción, para evidenciar que estamos en el nuevo formulario, la pantalla cambiará a color verde.

Corporació Sanitaria Parc Taulí UDIAT Centre Diagnòstic, Centre d'Imatge Mèdica Digital

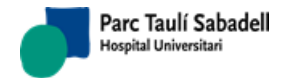

16/07/2020 Versión 4.0

| RAIMWebManagement - Windows Internet Explorer                                                                                                    |                             | _                                                               | -                            |                  |                |                     |
|----------------------------------------------------------------------------------------------------|-----------------------------|-----------------------------------------------------------------|------------------------------|------------------|----------------|---------------------|
| v is http://cimd-tv12/raimserver6/RAIMWebManagem                                                                                                    | ient.aspx                   |                                                                 | • • •                        | 🗙 🚼 Google       |                | م                   |
| 🖕 Favoritos 🛛 🍘 RAIMWebManagement                                                                                                    |                             |                                                                 |                              |                  |                |                     |
|                                                                                                    |                             |                                                                 | Notify                       | RIS   I Move res | strictions   C | IMD-TV12\Administra |
| UDIAT                                                                                                    | Retu                        | rning 7 worklist                                                |                              |                  |                |                     |
| Search Filter Destination                                                                                                    |                             |                                                                 |                              |                  |                |                     |
| Patient ID:                                                                                                    | Start day:<br>(dd/MM/yyyy)  | - 💌 after                                                       | Study                        | description:     |                |                     |
| Patient name:                                                                                                    | End day:<br>(dd/MM/yyyy)    | - v before                                                      |                              | Modality: -      | •              |                     |
|                                                                                                    | Search                      | Clear Cancel                                                    |                              |                  |                |                     |
| Move Delete Send to AET DICOMDir Sav                                                                                                    | e Update study Undo         |                                                                 |                              |                  |                |                     |
|                                                                                                    |                             | Move: Study Worklist                                            | lew Study                    |                  |                |                     |
| CODODO, SURNAME I SURNAME 2*MAME, 1900/101, F     CONTRAME, 1900/101, F     CONTRAME, 1900/101, F     CONTRAME, 1900/2009, 11:12:59, RX, CR (2), (2)     CONTRAME, 1909/2009, 11:07:40, RX, CR (2), (2)     CONTRAME, 1909/2009, 11:07:40, RX, CR (2), (2)     CONTRAME, 1909/2009, 11:07:40, RX, CR (2), (2) |                             | PatientID PatientNam<br>SURNAME1<br>WI_000001 SURNAME<br>2*NAME | ne PatientsBirth<br>19000101 | Date PatientsSe  | ex IdWorkl     | ist AccessionNum    |
|                                                                                                    | 36.RS_PREPROD2005 (5,91 MB) | SURNAME1<br>W_000002 SURNAME<br>2*NAME                          | 19000101                     | F                | 2              | OK-000002           |
|                                                                                                    |                             | WI_000003 SURNAME<br>2^NAME                                     | 19000101                     | М                | 3              | OK-000003           |
|                                                                                                    |                             | wl_000004 SURNAME1                                              | 19000101                     | М                | 4              | OK-000004           |
|                                                                                                    |                             | wl_000005 SURNAME<br>2^NAME                                     | 19000101                     | F                | 5              | OK-000005           |
|                                                                                                    |                             | wl_000006 SURNAME1                                              | 19000101                     | М                | 7              | AN-000001           |
|                                                                                                    |                             | WI_000007 SURNAME                                               | 19000101                     | F                | 8              | AN-000002 -         |
|                                                                                                    |                             |                                                                 |                              |                  |                | Set                 |
|                                                                                                    |                             |                                                                 |                              |                  |                |                     |
|                                                                                                    |                             |                                                                 |                              |                  |                |                     |

Sólo se puede marcar un nodo de destino, ya que la acción de mover a Worklist colocará los nodos origen seleccionados bajo el nivel destino adecuado bajo el nuevo estudio. Para ello, la aplicación creará las jerarquías necesarias para tal efecto (por ejemplo: el caso más extremo si se mueven nodos imagen del origen a un nodo estudio de Worklist del destino, se creará una jerarquía estudio que colgará del paciente Worklist [de no existir, se crearía también], y una jerarquía serie que colgará del estudio creado. Finalmente se colocarán las imágenes en el nodo serie creado).

Una vez seleccionados los nodos origen y el nodo destino, se presiona el botón de "Set" para realizar la acción de mover.

#### 4.2.4.3. MOVER A NUEVO ESTUDIO

Esta acción implementa la posibilidad de mover nodos estudio, serie o imagen a un nuevo estudio el cual se creará. Una vez seleccionados los nodos origen y la acción de mover a nuevo estudio, aparecerá en el cuadro derecho de la aplicación un formulario para describir los campos requeridos del nuevo estudio. La acción de mover a estudio nuevo colocará los nodos origen seleccionados bajo el nivel destino adecuado, creando para ello las jerarquías necesarias para colgar jerárquicamente del nuevo estudio creado.

Corporació Sanitaria Parc Taulí UDIAT Centre Diagnòstic, Centre d'Imatge Mèdica Digital

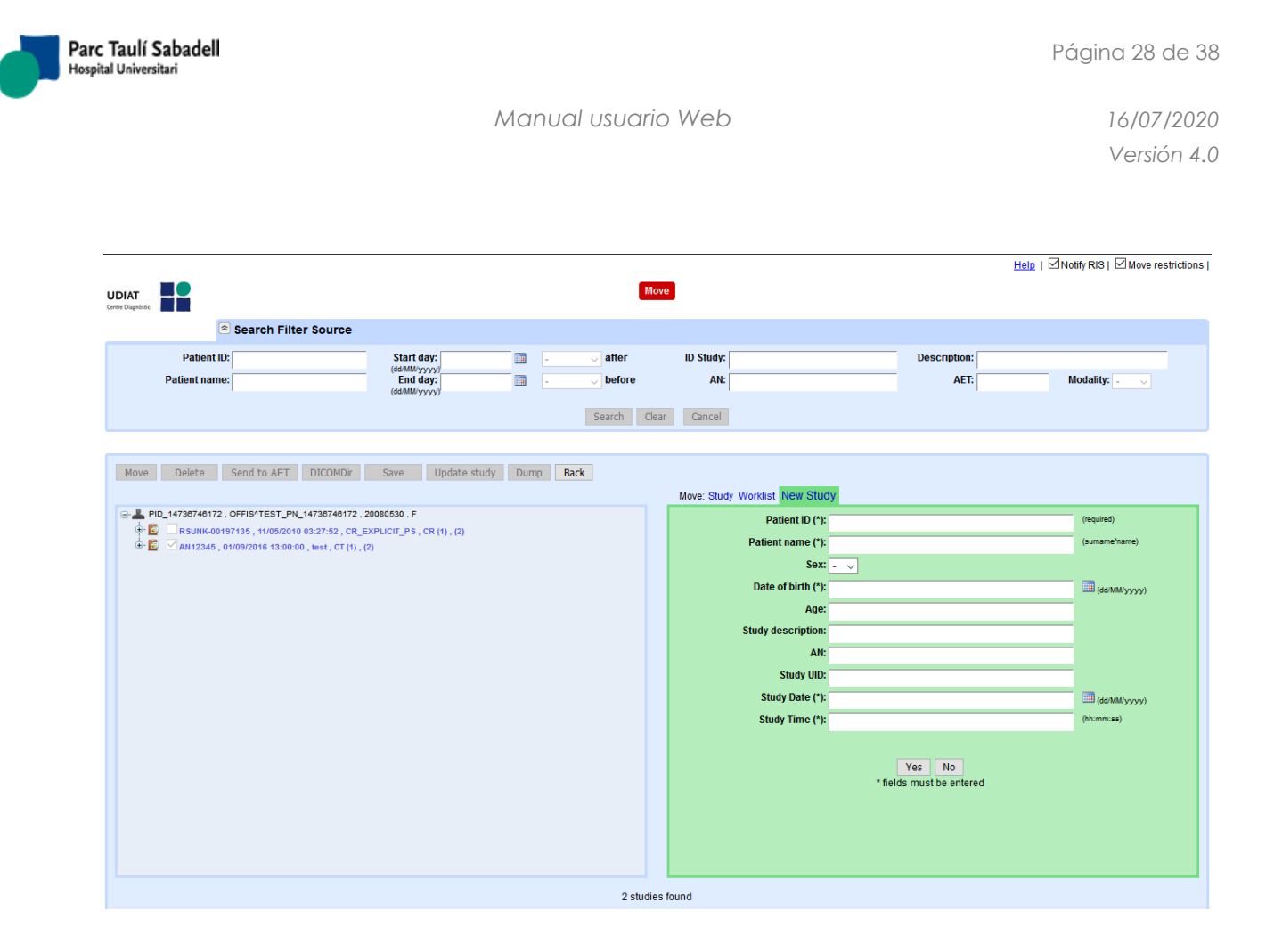

Los campos marcados con el símbolo (\*) del formulario del nuevo estudio son los campos obligatorios a rellenar. Una vez rellenados los campos se presiona "Yes" los nodos seleccionados en el origen serán movidos al nuevo nodo, de lo contrario se cancelará la acción.

#### 4.2.5. BORRAR

Esta funcionalidad tiene como objetivo borrar los nodos seleccionados en el árbol fuente. Esta acción puede ser realizada de dos modos diferentes:

- Management mode: Se pueden seleccionar varios nodos siempre y cuando se cumpla la condición de que todos ellos cuelguen del mismo nodo padre.
- Legacy mode: el árbol de selección de estudios a borrar únicamente se abre hasta el nivel de estudio, y se pueden seleccionar estudios de más de un paciente diferente.

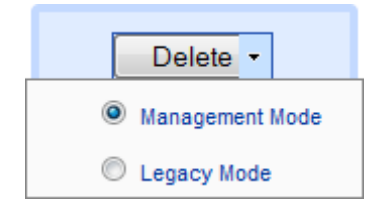

Para proceder a la acción de borrar, el primer paso es aplicar los criterios de búsqueda del origen para obtener los estudios. Si se quiere seleccionar los nodos en con el Legacy Mode, antes de nada hay que desplegar el menú del botón Delete y seleccionar Legacy Mode. Una vez hecho esto se navegará por el árbol expandiendo o contrayéndolo hasta visualizar los nodos que se quieren borrar. Se seleccionan los checkboxes de los nodos. Cuando ya han sido

Corporació Sanitaria Parc Taulí UDIAT Centre Diagnòstic, Centre d'Imatge Mèdica Digital

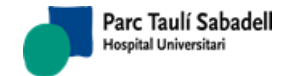

16/07/2020 Versión 4.0

seleccionados todos los nodos el botón "Delete" (si no se tiene ningún nodo seleccionado la aplicación informará de ello) iniciará el proceso. Después de presionar el botón "Delete" en el cuadro derecho de la aplicación aparecerá una pregunta de confirmación a la acción que deseamos realizar. Si le decimos "Yes" los nodos seleccionados se borrarán y aparecerá una barra de progreso que se actualizara cada 5 segundos, de lo contrario se cancelará la acción.

| Favoritos 🏾 🍘 RAIMWebManagement                                                                                        |                                   |                                                         |
|----------------------------------------------------------------------------------------------------|-----------------------------------|---------------------------------------------------------|
|                                                                                                    |                                   | Votify RIS   Vote restrictions   CIMD-TV12\Administrato |
| UDIAT<br>Centre Diagnobasic                                                                                            |                                   |                                                         |
| Search Filter Sour                                                                                                    | rce                               |                                                         |
| Patient ID:                                                                                                    | Start day:<br>(dd/MM/yyyy)        | Study description:                                      |
| Patient name:                                                                                                    | End day: before                   | Modality: -                                             |
|                                                                                                    | Search Clear Cancel               |                                                         |
| Maya Dalata Sandta AET DICOMD                                                                                          |                                   |                                                         |
|                                                                                                    |                                   |                                                         |
|                                                                                                    |                                   |                                                         |
| ■    ■                                                                                                    | R (2) , (2)<br>R (2) , (2)        |                                                         |
| IE-100000200, 18/09/2009 11:09:29, RX, C IE-00000200, 18/09/2009 11:09:29, RX, C IIII IIIIIIIIIIIIIIIIIIIIIIIIIIIIIIII | R (1), (1) Are you sure?          |                                                         |
| NO DATE , 685835/20100323.1151                                                                                         | 56.389.08366.RS_PREPROD200 Yes No |                                                         |
|                                                                                                    |                                   |                                                         |
|                                                                                                    |                                   |                                                         |
|                                                                                                    |                                   |                                                         |
|                                                                                                    |                                   |                                                         |
|                                                                                                    |                                   |                                                         |
|                                                                                                    |                                   |                                                         |
|                                                                                                    |                                   |                                                         |
|                                                                                                    |                                   |                                                         |
|                                                                                                    |                                   |                                                         |
|                                                                                                    |                                   |                                                         |
|                                                                                                    |                                   |                                                         |

En Legacy mode se activan cuatro opciones, poder desplegar/contraer todos los estudios de los pacientes mostrados y/o seleccionar/deseleccionar todos:

Expand Studies | Collapse Studies | Select All | Unselect All

#### 4.2.6. ENVIAR A UNA AET

Esta funcionalidad tiene como objetivo llenar la cola *StoreSCUQueue* con los estudios seleccionados en el árbol fuente, posteriormente otro proceso se encargará de realizar el envío o copia al nodo indicado. Se pueden seleccionar varios nodos estudio siempre y cuando se cumpla la condición de que todos ellos cuelguen del mismo nodo padre.

Para proceder a la acción de enviar a una AET, el primer paso es aplicar los criterios de búsqueda del origen para obtener los estudios. Una vez hecho esto se navegará por el árbol

Corporació Sanitaria Parc Taulí UDIAT Centre Diagnòstic, Centre d'Imatge Mèdica Digital

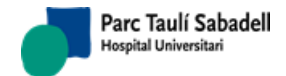

16/07/2020 Versión 4.0

expandiendo o contrayéndolo hasta visualizar los nodos que se quieren seleccionar. Se seleccionan los checkboxes de los nodos estudio. Cuando ya han sido seleccionados todos los nodos estudios que se quiere enviar a una AET se pulsa el botón "Send to AET" (si no se tiene ningún nodo seleccionado la aplicación informará de ello) un segundo formulario de color verde aparecerá con dos campos:

- Sending Method
- AET

Donde se indicará el tipo de envío y el AET al que deberá ser enviado.

| <i>Ø</i> RAIMWebManagement                                                                                                    | 🚵 🔻 📓 👻 🖃 🖶 Y Agina 👻 Seguridad 👻 Herramien <u>t</u> as 🛩 🔞                |
|----------------------------------------------------------------------------------------------------|----------------------------------------------------------------------------|
|                                                                                                    | Votify RIS   Wove restrictions                                             |
| Send                                                                                                    | to AET                                                                     |
| Search Filter Source                                                                                                    |                                                                            |
| Patient ID:                                                                                                    | ID Study: Description: AN: AET: Modality:                                  |
| Move Delete Send to AET DICOMDir Save Update study Dump Back                                                                                                    | Send to AET:                                                               |
| ■       PD65, APELLD01 APELLD02*NOMBRE, 19270729, M         ■       ■         ■       PD01000XX, APELLD01 APELLD02*NOMBRE, 19330101, F         ■       ■         ■       PD1, APELLD01 APELLD02*NOMBRE, 19330101, F         ■       ■         ■       ■         ■       ■         ■       ■         ■       ■         ■       ■         ■       ■         ■       ■         ■       ■         ■       ■         ■       ■         ■       ■         ■       ■         ■       ■         ■       ■         ■       ■         ■       ■         ■       ■         ■       ■         ■       ■         ■       ■         ■       ■         ■       ■         ■       ■         ■       ■         ■       ■         ■       ■         ■       ■         ■       ■         ■       ■         ■       ■     < | Sending method: Send<br>AET: Select DICOM Node S<br>Use Study AET as local |

El campo 'Sending Method', mostrará un desplegable con los tres tipos de envío posibles.

| CRAIMWebManagement   | t                                                |                                             |                    |               |              |                 | i∰i ▼ <u>P</u> ágina | ▼ Seguridad ▼ Herramie | entas 👻 🔞    |
|----------------------|--------------------------------------------------|---------------------------------------------|--------------------|---------------|--------------|-----------------|----------------------|------------------------|--------------|
|                      |                                                  |                                             |                    |               |              |                 |                      | Votify RIS   Move      | restrictions |
| ×                    |                                                  |                                             |                    | Send t        | to AET       |                 |                      |                        |              |
|                      | Search Filter                                    | r Source                                    |                    |               |              |                 |                      |                        |              |
| Patient ID;          | -                                                | Start day:                                  | -                  | 🖵 after       | ID Study:    | Desc            | ription:             |                        | -            |
| Patient name:        | APELLIDO1*                                       | End day:                                    | -                  | ✓ before      | AN:          |                 | AET:                 | Modality: -            | -            |
| Maur                 | Readia AET                                       |                                             | textesta eticita 1 | Search Cle    | ar Cancel    |                 |                      |                        |              |
| [] [                 |                                                  |                                             |                    | Dump [ Dack ] | Send to AET: |                 |                      |                        |              |
| PD65 , APELLIDO      | 1 APELLIDO2"NOMBRE ,                             | 19270729,M                                  |                    |               | Sending me   | ethod:          |                      | Sen                    | d            |
| PID35 , APELLIDO     | ILLIDO1 APELLIDO2"NOM<br>I1 APELLIDO2"NOMBRE ;   | BRE., 0<br>19330101, F                      |                    |               |              | AET: Anonymize  |                      |                        |              |
| PD1, APELLOO1        | APELLIDO2*NOMBRE , 20                            | 0091110,F                                   |                    |               |              | Original data   |                      |                        |              |
| PD3 APELLOO1         | 1000264 , 11/05/2010 09:<br>APELLIDO2*NOMBRE , 1 | 29:19 , CR_EXPLICIT , CR (1)<br>9580210 , M | (1)                |               |              | Customized data |                      |                        |              |
| PID33 , APELLIDO     | 1 APELLIDO2"NOMBRE ;                             | 19560924 , F                                |                    |               |              |                 |                      |                        |              |
| 😟 💄 PID34 . APELLIDO | 1 APELLIDO2*NOMBRE                               | 19370205 . F                                |                    |               |              |                 |                      |                        |              |

Tenemos por un lado 'Anonymize', que indica que los datos deben mandarse de forma anónima. Si la opción anonymize está marcada los valores PatientID y PatientName se modificarán por el valor alfanumérico "xxx" y será visible en StoreSCUQueue.NewValues.

El tipo 'Original data', con el que enviamos los datos tal y como se encontraban en el archivo originalmente.

Corporació Sanitaria Parc Taulí UDIAT Centre Diagnòstic, Centre d'Imatge Mèdica Digital

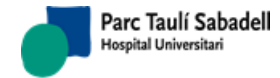

16/07/2020 Versión 4.0

Y finalmente 'Customized Data', que permite personalizar y enviar el estudio con nuevos datos indicados por el usuario. Al seleccionar esta opción, se mostrará un formulario en el que se podrán informar los nuevos datos (en caso de no informarlos, esos campos no serán modificados)

| C RAIMWebManagement                                                                                                    |                                               |                    | 🟠 🔻 🔝 👻 🖃 🖶 👻 <u>P</u> ágina 🕶 | Seguridad 🔻 Herramien <u>t</u> as 🔻 🔞 |
|----------------------------------------------------------------------------------------------------|-----------------------------------------------|--------------------|--------------------------------|---------------------------------------|
|                                                                                                    |                                               |                    | V                              | Notify RIS   🗹 Move restriction       |
| ×                                                                                                    | Seng                                          | to AET             |                                |                                       |
|                                                                                                    |                                               |                    |                                |                                       |
| le Search Filter                                                                                                    | Source                                        |                    |                                |                                       |
| Patient ID:                                                                                                    | Start day: after                              | ID Study:          | Description:                   |                                       |
| Patient name: APELLIDO1*                                                                                                    | End day:<br>(dd/MM/yyyy)                      | AN:                | AET:                           | Modality: - 💌                         |
|                                                                                                    | Search C                                      | ear Cancel         |                                |                                       |
|                                                                                                    |                                               |                    |                                |                                       |
| Move Delete Send to AET                                                                                                    | DICOMDir Save Update study Dump Back          |                    |                                |                                       |
|                                                                                                    |                                               | Send to AET:       |                                |                                       |
| PID65 , APELLIDO1 APELLIDO2^NOMBRE , 19                                                                                                    | 270729 , M                                    | Sending method:    | Customized data                | ▼ Send                                |
| H001000XX, APELLIDO1 APELLIDO2^NOMB                                                                                                    | に,,O<br>/330101,F                             | AET:               | TestA                          |                                       |
| PID1 , APELLIDO1 APELLIDO2^NOMBRE , 200                                                                                                    | 91110 , F                                     |                    | Use Stu                        | dv AET as local                       |
| Ising a second second se | ¢19 , CR_EXPLICIT , CR (1) , (1)<br>80210 , M |                    |                                | ·                                     |
| PID33 , APELLIDO1 APELLIDO2^NOMBRE , 19                                                                                                    | 560924 , F                                    | Patient ID:        |                                |                                       |
| H-A PID34, APELLIDO1 APELLIDO2"NOMBRE, 15                                                                                                    | 370205 , F                                    | Patient name:      |                                | (surname^name)                        |
|                                                                                                    |                                               | Sex:               | - 💌                            |                                       |
|                                                                                                    |                                               | Date of birth:     |                                | (dd/MM/yyyy)                          |
|                                                                                                    |                                               | Study description: |                                |                                       |
|                                                                                                    |                                               | AN:                |                                |                                       |
|                                                                                                    |                                               | Study UID:         |                                |                                       |
|                                                                                                    |                                               | Study Date:        |                                | (dd/MM/yyyy)                          |
|                                                                                                    |                                               | Study Time:        |                                | (hh:mm:ss)                            |

El campo AET, mostrará una lista desplegable con los AET que se han configurado en el DICOM Nodes del RAIM. En caso de tratarse de un nodo informado con caracteres comodín, al seleccionarlo se editará para que se informe el AET específico.

| C RAIMWebManagement                                                                                                    | 🟠 🔻 🗟 👻 🖃 🖶 Y <u>P</u> ágina 👻 <u>S</u> eguridad 👻 Herramien <u>t</u> as 🕶 🔞 🕶                                                                |
|----------------------------------------------------------------------------------------------------|----------------------------------------------------------------------------------------------------|
|                                                                                                    |                                                                                                    |
| Search Filter Source                                                                                                    |                                                                                                    |
| Patient ID: Start day:<br>Patient name: APELLIDO1* End day:<br>(dd/MM/yyyy)<br>Search Cle                                                                                                    | ID Study: Description: AN: AET: Modality: • •                                                                                                 |
| Move Delete Send to AET DICOMDir Save Update study Dump Back                                                                                                    | Send to AET:                                                                                                    |
| PD65, APELLDO1 APELLDO2*NOMBRE, 19270729, M         H001000XX, APELLDO1 APELLDO2*NOMBRE, 1930101, F         PD5, APELLDO1 APELLDO2*NOMBRE, 19330101, F         PD1, APELLDO1 APELLDO2*NOMBRE, 2009110, F         PD3, APELLDO1 APELLDO2*NOMBRE, 2009110, F         PD3, APELLDO1 APELLDO2*NOMBRE, 2009110, F         PD3, APELLDO1 APELLDO2*NOMBRE, 19580210, M         PD3, APELLDO1 APELLDO2*NOMBRE, 19580210, M         PD3, APELLDO1 APELLDO2*NOMBRE, 19580210, M         PD3, APELLDO1 APELLDO2*NOMBRE, 19580210, F         PD3, APELLDO1 APELLDO2*NOMBRE, 19580250, F | Sending method:<br>AET: Select DICOM Node<br>Select DICOM Node<br>RAIM10_???_??? (Edit)<br>TestA<br>TestB<br>TestC<br>TestD<br>TestE<br>TestE |

El checkbox "Use Study AET as local" nos permite enviar el estudio usando como AET local la del estudio y no la propia del servidor.

Corporació Sanitaria Parc Taulí UDIAT Centre Diagnòstic, Centre d'Imatge Mèdica Digital

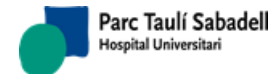

16/07/2020 Versión 4.0

Al pulsar "Send" los nodos seleccionados pasarán automáticamente a la cola StoreSCUQueue donde posteriormente otro proceso se encargará de realizar el envío o copia al nodo indicado.

#### 4.2.7. DICOMDIR

Esta funcionalidad tiene como objetivo crear un archivo de referencia que contiene datos relativos a todas las imágenes seleccionadas del estudio. A este archivo se le denomina: "DICOMDir". Se pueden seleccionar varios nodos siempre y cuando se cumpla la condición de que todos ellos cuelguen del mismo nodo padre.

Para proceder a la acción de "DICOMDir", el primer paso es aplicar los criterios de búsqueda del origen para obtener los estudios. Una vez hecho esto se navegará por el árbol expandiendo o contrayéndolo hasta visualizar los nodos que se quieren seleccionar. Se seleccionan los checkboxes de los nodos. Cuando ya han sido seleccionados todos los nodos se pulsa el botón "DICOMDir" (si no se tiene ningún nodo seleccionado la aplicación informará de ello) un segundo formulario de color verde aparecerá con un botón llamado "Download DICOMDir" con la opción abrir o guardar un fichero ZIP, que contendrá los ficheros \*.dcm necesarios para abrir el estudio.

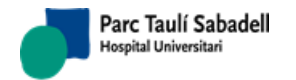

16/07/2020 Versión 4.0

| RAIMWebManagement - Windows Internet Explorer     O      O      Final Action Content of Content of Conten | x                                                                             | v ty X Google                                            |
|----------------------------------------------------------------------------------------------------|-------------------------------------------------------------------------------|----------------------------------------------------------|
| 🖌 Favoritos 🛛 🌈 RAIMWebManagement                                                                                                    |                                                                               |                                                          |
|                                                                                                    |                                                                               | Votify RIS   Wove restrictions   CIMD-TV12\Administrator |
| UDIAT Centre Diagnostic                                                                                                    | DICOMDir created                                                              |                                                          |
| Search Filter Source                                                                                                    |                                                                               |                                                          |
| Patient ID: Patient name:                                                                                                    | Start day:<br>(dd MM/yyyy)<br>Edd day:<br>(dd MM/yyyy)<br>Search Clear Cancel | Study description:<br>Modality:                          |
| Move Delete Send to AET DICOMDir Save U                                                                                                    | Jpdate study Unde DICOMDir:                                                   |                                                          |
| CONDOUT, SURFLAMET SURFLAME 2*14AME, 19000101, F      C     C    C  | REPROD2005 (5.91 MB)                                                          | Download DICOMDir                                        |

#### 4.2.8. GUARDAR

Esta funcionalidad tiene como objetivo crear una copia de todas las imágenes seleccionadas. Se pueden seleccionar varios nodos siempre y cuando se cumpla la condición de que todos ellos cuelguen del mismo nodo padre. Esta acción puede ser realizada de dos modos diferentes:

- Management mode: Se pueden seleccionar varios nodos siempre y cuando se cumpla la condición de que todos ellos cuelguen del mismo nodo padre.
- Legacy mode: Se activan cuatro opciones, poder desplegar/contraer todos los estudios de los pacientes mostrados y/o seleccionar/deseleccionar todos:

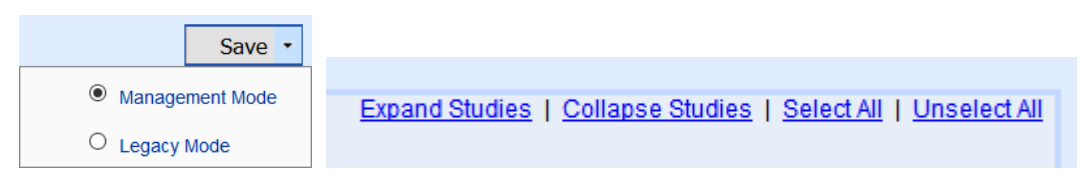

Para proceder a la acción de "SAVE", el primer paso es aplicar los criterios de búsqueda del origen para obtener los estudios. Una vez hecho esto se navegará por el árbol expandiendo o contrayéndolo hasta visualizar los nodos que se quieren seleccionar. Se seleccionan los checkboxes de los nodos. Cuando ya han sido seleccionados todos los nodos se pulsa el botón

Corporació Sanitaria Parc Taulí UDIAT Centre Diagnòstic, Centre d'Imatge Mèdica Digital

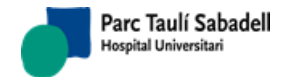

16/07/2020 Versión 4.0

"SAVE" (si no se tiene ningún nodo seleccionado la aplicación informará de ello), al pulsar automáticamente será copiado los ficheros o fichero necesario que contiene el o los nodos seleccionados.

Existe un parámetro en la Raim Values, llamado Web.BackupImageFolder, donde se podrá especificar donde guardar estas copias, de no estar especificado, se guardará automáticamente en "c:\backupimage\#IDStudy\", donde #IDStudy será el identificador único del estudio y de esta forma separar las imágenes de cada estudio.

| 🔏 RAIMWebManagement - Windows Internet Exp | olorer                |                 |                                      |                      |
|--------------------------------------------|-----------------------|-----------------|--------------------------------------|----------------------|
| C C F http://cimd-tv12/raimserver6/F       | AIMWebManagement.aspx |                 | 👻 🐓 🗙 🚼 Google                       | • م                  |
| 🚖 Favoritos 🛛 🏉 RAIMWebManagement          |                       |                 |                                      |                      |
|                                            |                       |                 | Votify RIS   Move restrictions   CIM | D-TV12\Administrator |
|                                            |                       | Done save       |                                      |                      |
| Centre Diagnòstic                          |                       |                 |                                      |                      |
| Search Filte                               | r Source              |                 |                                      |                      |
| Patient ID:                                | Start day:            | 🛄 - 💽 after     | Study description:                   |                      |
| Patient name:                              | End day:              | - v before      | Modality: -                          |                      |
|                                            | Sear                  | ch Clear Cancel |                                      |                      |
|                                            |                       |                 |                                      |                      |
|                                            |                       |                 |                                      |                      |
|                                            |                       |                 |                                      |                      |
|                                            |                       |                 |                                      |                      |
|                                            |                       |                 |                                      |                      |
|                                            |                       |                 |                                      |                      |
|                                            |                       |                 |                                      |                      |
|                                            |                       |                 |                                      |                      |
|                                            |                       |                 |                                      |                      |
|                                            |                       |                 |                                      |                      |
|                                            |                       |                 |                                      |                      |
|                                            |                       |                 |                                      |                      |
|                                            |                       |                 |                                      |                      |
|                                            |                       |                 |                                      |                      |
|                                            |                       |                 |                                      |                      |
|                                            |                       |                 |                                      |                      |
|                                            |                       |                 |                                      |                      |
|                                            |                       |                 |                                      |                      |
|                                            |                       |                 |                                      |                      |
|                                            |                       |                 |                                      |                      |

#### 4.2.9. ACTUALIZAR ESTUDIO

Esta funcionalidad tiene como objetivo actualizar los nodos estudio seleccionados en el árbol fuente, se puede seleccionar solamente un nodo.

Para proceder a la acción de "Update Study", el primer paso es aplicar los criterios de búsqueda del origen para obtener los estudios. Una vez hecho esto se navegará por el árbol expandiendo o contrayéndolo hasta visualizar los nodos que se quieren seleccionar. Se seleccionará el checkbox del nodo estudio. Cuando ya ha sido seleccionado el nodos se pulsa el botón "Update Study" (si no se tiene ningún nodo seleccionado la aplicación informará de ello), un segundo formulario de color verde aparecerá con los datos recuperados de la base de datos, donde se podrá modificar cualquier información. Al pulsar "Yes" los campos modificados serán modificados también en la base de datos, de lo contrario, quedarán como estaban antes.

Corporació Sanitaria Parc Taulí UDIAT Centre Diagnòstic, Centre d'Imatge Mèdica Digital

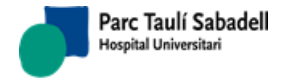

16/07/2020 Versión 4.0

| UDIAT                                                                                                    |                                                                           | Get patien                            | t-study info               |                                                                                          |                            |
|----------------------------------------------------------------------------------------------------|---------------------------------------------------------------------------|---------------------------------------|----------------------------|------------------------------------------------------------------------------------------|----------------------------|
| Search Filter Source Patient ID: Patient name:                                                                                                    | Start day:<br>(dd MM/yyyy)<br>End day:<br>(dd MM/yyyy)                    | - v after<br>- v before<br>Search Clé | ID Study:<br>AN:<br>Cancel | Description:                                                                             | Modality: CT 🗸             |
| Move Delete Send to AET DICOMDir                                                                                                    | Save Update study Dum                                                     | np Back                               | Update:                    |                                                                                          |                            |
| □         ■         ■         ■         ■         ■         ■         ■         ■         ■         ■         ■         ■         ■         ■         ■         ■         ■         ■         ■         ■         ■         ■         ■         ■         ■         ■         ■         ■         ■         ■         ■         ■         ■         ■         ■         ■         ■         ■         ■         ■         ■         ■         ■         ■         ■         ■         ■         ■         ■         ■         ■         ■         ■         ■         ■         ■         ■         ■         ■         ■         ■         ■         ■         ■         ■         ■         ■         ■         ■         ■         ■         ■         ■         ■         ■         ■         ■         ■         ■         ■         ■         ■         ■         ■         ■         ■         ■         ■         ■         ■         ■         ■         ■         ■         ■         ■         ■         ■         ■         ■         ■         ■         ■         ■         ■         ■                                                                                                    | , 20080530 , F<br>,(2)<br>,19450218 , M<br>,19450218 , M<br>,19450218 , M |                                       | Patie<br>Patient nam       | ent ID: PID_14736746172<br>ent (1): PID_14736746172<br>Sex: F                            | (sumame*name)              |
| PID_14739327715, OFFIS*TEST_PN_14739327715     PID_14739327715, OFFIS*TEST_PN_14739327712     PID_14739327712, OFFIS*TEST_PN_14739327712     219064, LLORCA MIRALLES*ROGELIO, 19411225,     Samana and a state of the state of the state o | , 19450218, M<br>, 19450216, M<br>M<br>155, M<br>14, F                    |                                       | Date of bir                | Age: 8<br>enter:                                                                         |                            |
| PID34 , APELLIDO1 APELLIDO2*NOMBRE , 1937020     PID37 , APELLIDO1 APELLIDO2*NOMBRE , 1928042                                                                                                    | 5.F<br>7.F                                                                |                                       | Study descrij<br>Study     | Ption: test<br>test<br>AN: AN12345<br>VUID: 1 2 236 0 1 2600042 2 402 1 1160020001141277 | -                          |
|                                                                                                    |                                                                           |                                       | Study Da                   | te (*): 01/09/2016<br>ne (*): 13:00:00                                                   | (dd/MM/yyyy)<br>(hh:mm:ss) |
|                                                                                                    |                                                                           |                                       |                            | Tes nu                                                                                   |                            |
|                                                                                                    |                                                                           |                                       |                            |                                                                                          |                            |

#### 4.2.10. MOSTRAR CABECERA DICOM

Pulsando sobre el botón 'Dump' en una instancia obtendremos información de la cabecera DICOM del archivo vinculado.

|             | <ul> <li>••••••••••••••••••••••••••••••••••••</li></ul> |      |        | TOOL                                |                                                               |             |                    |
|-------------|---------------------------------------------------------|------|--------|-------------------------------------|---------------------------------------------------------------|-------------|--------------------|
| AIMS        | er                                                      | ve   | r I    | DICOM                               | Dump                                                          |             |                    |
|             |                                                         |      |        |                                     |                                                               |             |                    |
| om-Meta     | Info                                                    | orma | tion-H | eader                               |                                                               |             |                    |
|             |                                                         |      |        |                                     |                                                               |             |                    |
| 1 ag        | VR                                                      | V.M  | tength |                                     | Value                                                         | Description |                    |
| (0002,0002) | UI                                                      | -1   |        | 1.2.840.10008.5.1.4.1.1.9.1.1 Media |                                                               | MediaSto    | rageSOPCIassUID    |
| (0002,0003) | UI                                                      | -1   |        | 1.2.826.0.1.368                     | 0043.2.403.22.1100611073254230.19932.835.1.1                  | MediaSto    | rageSOPInstanceUID |
| (0002,0010) | UI                                                      | *1   |        | 1.2.840.10008.1.2                   |                                                               | TransferS   | yntaxUID           |
| (0002,0012) | UI                                                      | *1   |        | 12                                  | 1.2.826.0.1.3680043.2.403.1.40.1.4.0.9 ImplementationClassUID |             | itationClassUID    |
|             | UI                                                      | *1   |        |                                     | RAIMDicom_1.4                                                 | Implemen    | tationVersionName  |
| (0002,0013) | and all the second                                      |      |        |                                     |                                                               |             |                    |
| (0002,0013) |                                                         |      |        |                                     |                                                               |             |                    |

Corporació Sanitaria Parc Taulí UDIAT Centre Diagnòstic, Centre d'Imatge Mèdica Digital

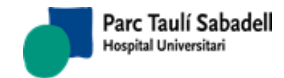

16/07/2020 Versión 4.0

#### 4.2.11. DESHACER

Esta funcionalidad tiene como objetivo volver al estado en el que se quiere volver a seleccionar una acción (mover, borrar, enviar a nodo AET, hacer DICOMDir, guardar o actualizar). No significa deshacer una acción realizada, se trata de volver al menú anterior.

Para proceder a la acción de "Undo", el primer paso es aplicar los criterios de búsqueda del origen para obtener los estudios. Una vez hecho esto se navegará por el árbol expandiendo o contrayéndolo hasta visualizar los nodos que se quieren seleccionar. Se seleccionan los checkboxes de los nodos. Cuando ya han sido seleccionados todos los nodos se pulsa cualquiera de las opciones que desee hacer: mover, borrar,... un segundo formulario de color verde aparecerá, al pulsar "Undo" el segundo formulario será cancelado, y con él la acción prevista.

#### 4.2.12. RESTAURAR ESTUDIOS

Pulsando sobre el enlace 'Restore saved files' accederemos a una nueva pantalla con un árbol desplegable donde podemos seleccionar, por carpeta o fichero, los estudios previamente guardados y que queremos recuperar porque han sido borrados:

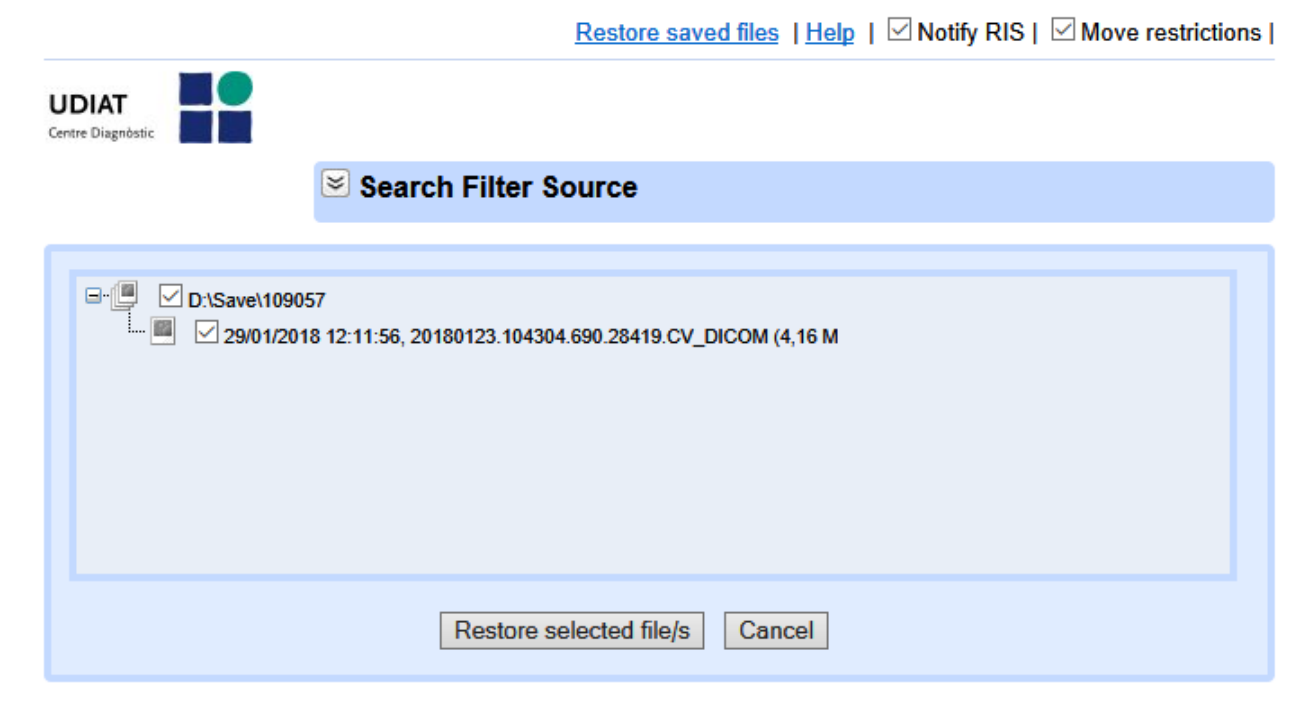

#### 4.2.13. BORRADO DE ESTUDIO DISTRIBUIDO

Seleccionando un solo estudio y pulsando sobre 'Distribute' haremos que, en caso de estar configurado el servidor para distribuir consultas a otros PACS *RAIMServer*, se nos muestre en qué servidores está dicho estudio y qué número de series e instancias tiene, para estimar si el estudio es igual.

Como claves de búsqueda distribuida se usa el PatientID, el AccessionNumber y el StudyInstanceUID.

Como acciones podemos borrar los estudios de todos los servidores distribuidos o seleccionar de qué servidores queremos borrar el estudio.

Corporació Sanitaria Parc Taulí UDIAT Centre Diagnòstic, Centre d'Imatge Mèdica Digital

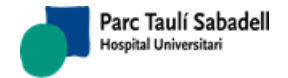

16/07/2020 Versión 4.0

| <br>stribute S | itudy:    |                 |                                                           |        |           |
|----------------|-----------|-----------------|-----------------------------------------------------------|--------|-----------|
| AET            | PatientID | AccessionNumber | StudyInstanceUID                                          | Series | Instances |
| PACSA          | 22222222  | 11111111        | 1.2.826.0.1.3680043.2.403.1.1200515103403052.1.3450499999 | 2      | 705       |
| PACSB          | 22222222  | 1111111         | 1.2.826.0.1.3680043.2.403.1.1200515103403052.1.3450499999 | 2      | 705       |
|                |           |                 |                                                           |        |           |
|                |           |                 |                                                           |        |           |
|                |           |                 |                                                           |        |           |
|                |           |                 |                                                           |        |           |
|                |           |                 |                                                           |        |           |
|                |           |                 |                                                           |        |           |
|                |           |                 |                                                           |        |           |
|                |           |                 |                                                           |        |           |
|                |           |                 |                                                           |        |           |
|                |           |                 |                                                           |        |           |
|                |           |                 |                                                           |        |           |
|                |           |                 |                                                           |        |           |
|                |           |                 |                                                           |        |           |
|                |           |                 |                                                           |        |           |
|                |           |                 |                                                           |        |           |
|                |           |                 |                                                           |        |           |
|                |           |                 |                                                           |        |           |
|                |           |                 |                                                           |        |           |
|                |           |                 |                                                           |        |           |
|                |           |                 |                                                           |        |           |

Corporació Sanitaria Parc Taulí UDIAT Centre Diagnòstic, Centre d'Imatge Mèdica Digital

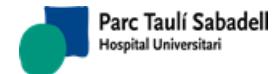

16/07/2020 Versión 4.0

**RAIM SERVER 7** ha sido desarrollado por el Centre d'Imatge Mèdica Digital, departamento de UDIAT Centre Diagnòstic, integrante de la Corporació Sanitària Parc Taulí.

RAIM SERVER 7 es propiedad de la Corporación Sanitaria Parc Taulí

Todas las marcas nombradas en este documento pertenecen a sus respectivos propietarios

Corporació Sanitaria Parc Taulí UDIAT Centre Diagnòstic, Centre d'Imatge Mèdica Digital